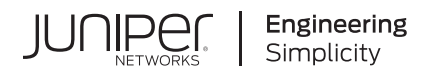

# cSRX Container Firewall Deployment Guide for Private and Public Cloud Platforms

Published 2024-10-17 Juniper Networks, Inc. 1133 Innovation Way Sunnyvale, California 94089 USA 408-745-2000 www.juniper.net

Juniper Networks, the Juniper Networks logo, Juniper, and Junos are registered trademarks of Juniper Networks, Inc. in the United States and other countries. All other trademarks, service marks, registered marks, or registered service marks are the property of their respective owners.

Juniper Networks assumes no responsibility for any inaccuracies in this document. Juniper Networks reserves the right to change, modify, transfer, or otherwise revise this publication without notice.

*cSRX Container Firewall Deployment Guide for Private and Public Cloud Platforms* Copyright © 2024 Juniper Networks, Inc. All rights reserved.

The information in this document is current as of the date on the title page.

#### YEAR 2000 NOTICE

Juniper Networks hardware and software products are Year 2000 compliant. Junos OS has no known time-related limitations through the year 2038. However, the NTP application is known to have some difficulty in the year 2036.

#### **END USER LICENSE AGREEMENT**

The Juniper Networks product that is the subject of this technical documentation consists of (or is intended for use with) Juniper Networks software. Use of such software is subject to the terms and conditions of the End User License Agreement ("EULA") posted at https://support.juniper.net/support/eula/. By downloading, installing or using such software, you agree to the terms and conditions of that EULA.

## Table of Contents

About This Guide | vi

Introduction to cSRX Container Firewall

Overview | 2

1

2

Requirements for cSRX Container Firewall | 6

Configure cSRX Using Junos OS CLI | 21

cSRX Container Firewall Deployment with Kubernetes

cSRX Container Firewall with Kubernetes | 26

Deploy and Configure cSRX in Kubernetes | 30

Requirements for Deploying cSRX in Kubernetes | 30

cSRX Environment Variables | 31

Download cSRX Software | 35

Automate Initial Configuration Load with Kubernetes ConfigMap | 37

Load Initial Configuration with Kubernetes ConfigMap | 37

cSRX Pods With External Network | 40

Know About cSRX Pods with External Network | 40

Connect cSRX to External Network | 41

Configure Nodeport Service for cSRX Pods | 45

cSRX Pods With Internal Network | 46

cSRX Deployment in Kubernetes | 50

Install cSRX in Kubernetes Linux Server | 50

Deploy cSRX Pods in Kubernetes Linux Server | 51

Upgrade cSRX Image Using Deployment Rollout | 55

cSRX Image Rollback | 56

Scale cSRX Deployment | 56

cSRX Image with Packaged Preinstalled Signatures | 57

What Are Preinstalled Signatures? | 57

Download Juniper Signature Pack | 59 Download Juniper Signature Pack Through Proxy Server | 59 cSRX Service with Load Balancing | 61 Know About cSRX as Kubernetes Service with Load Balancing Support | 61 Configure Ingress Service for cSRX Pods | 64 cSRX Container Firewall Deployment in AWS cSRX Deployment in AWS Using Elastic Kubernetes Service (EKS) | 67 cSRX with Kubernetes Orchestration in AWS | 67 Amazon EKS | 68 Deploy and Manage cSRX in AWS | 72

Repackage cSRX Image with Preinstalled Signatures | 57

Deployment of cSRX in AWS Using EKS for Orchestration | 72

Deploy cSRX in AWS Using EKS | 72

Sample File for cSRX Deployment | 74

cSRX as a Service with Ingress Controller in Amazon EKS | 76

Microsegmentation with cSRX in AWS | 77

cSRX License in AWS Marketplace | 78

cSRX Container Firewall Deployment in Contrail Host-Based Firewall cSRX in Contrail Host-Based Firewall | 80

Junos OS Features Supported in cSRX for Contrail HBF | 85

Requirements to Deploy cSRX on Contrail vRouter | 88

Deploy and Configure cSRX Container Firewall into a Contrail Network | 90

cSRX Pod Deployment on Contrail vRouter with Kubernetes | 90

Debug cSRX Container Firewall in Contrail Network | 90

Stop a cSRX Pod | **91** Verify Network Name | **91** 

Verify Logs | 91

cSRX Container Firewall Deployment in Bare-Metal Linux Server cSRX in Bare-Metal Linux Server | 93

3

5

#### Requirements for Deploying cSRX in Bare-Metal Linux Server | 100

#### Deploy cSRX Container Firewall in Bare-Metal Linux Server | 104

Install cSRX in Bare-Metal Linux Server | 104

Before You Deploy | 104

Confirm Docker Installation | 105

Load the cSRX Image | 106

Create Linux Bridge Network for cSRX | 108

Launch cSRX in Bare-Metal Linux Server | 109

Configure and Manage cSRX Container Firewall in Bare-Metal Linux Server | 113

cSRX Environment Variables Overview | 113

Change the Size of cSRX | 116

Configure Traffic Forwarding on cSRX | 116

Configure Routing Mode | 117

Configure Secure-Wire Mode | 121

Configure CPU Affinity on cSRX | 122

Enable Persistent Log File Storage to a Linux Host Directory | 122

Manage cSRX in Bare-Metal Linux Server | 123

Pause or Resume Processes Within cSRX | 123

View Processes on a Running cSRX Container | 123

Remove a cSRX Container or Image | 124

cSRX Configuration and Management Tools | 125

## **About This Guide**

cSRX Container Firewall is the containerized form of the Juniper Networks next-generation firewall. It is positioned for use in a containerized or cloud environment where it can protect and secure east-west and north-south traffic. This guide provides you details on deployment of cSRX Container Firewall on various private and public cloud platforms.

This guide also includes basic cSRX Container Firewall configuration and management procedures.

After completing the installation, management, and basic configuration procedures covered in this guide, refer to the Junos OS documentation for information about further security feature configuration.

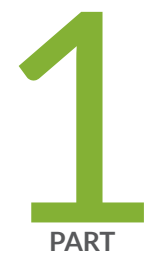

# Introduction to cSRX Container Firewall

Overview | 2

Requirements for cSRX Container Firewall | 6 Configure cSRX Using Junos OS CLI | 21

## **Overview**

#### SUMMARY

In this topic you learn about cSRX Container Firewall and its benefits.

#### IN THIS SECTION

cSRX Container Firewall | 2
Benefits of cSRX Container Firewall | 4
Use Cases | 4
Container Overview | 5
License for cSRX Container Firewall | 6

## cSRX Container Firewall

The Containerized SRX (cSRX) Container Firewall is a containerized version of the Juniper Networks ® SRX Series Firewall built based on a Docker container, delivering agile, elastic, and cost-saving security services. Integrated into many networking services, the cSRX virtual security solution provides advanced security services, including AppSecure, and Content Security in the form of a container.

The use of a Docker container substantially reduces the overhead as each container shares the Linux host's OS kernel. Regardless of the number of containers a Linux server hosts, only one OS instance can be in use.

With its small footprint and Docker as a container management system, the cSRX enables deployment of agile, high-density security services.

The cSRX runs on Linux bare-metal server as the hosting platform for the Docker container environment. The cSRX package comprises all the dependent processes (or daemons) and libraries to support the different Linux host distribution methods (Ubuntu, Red Hat Enterprise Linux, or CentOS).

The cSRX runs on Linux bare-metal server as the hosting platform for the Docker container environment. The cSRX package comprises all the dependent processes (or daemons) and libraries to support the different Linux host distribution methods (Ubuntu, Red Hat Enterprise Linux, or CentOS).

#### Figure 1: cSRX Container Firewall Architecture

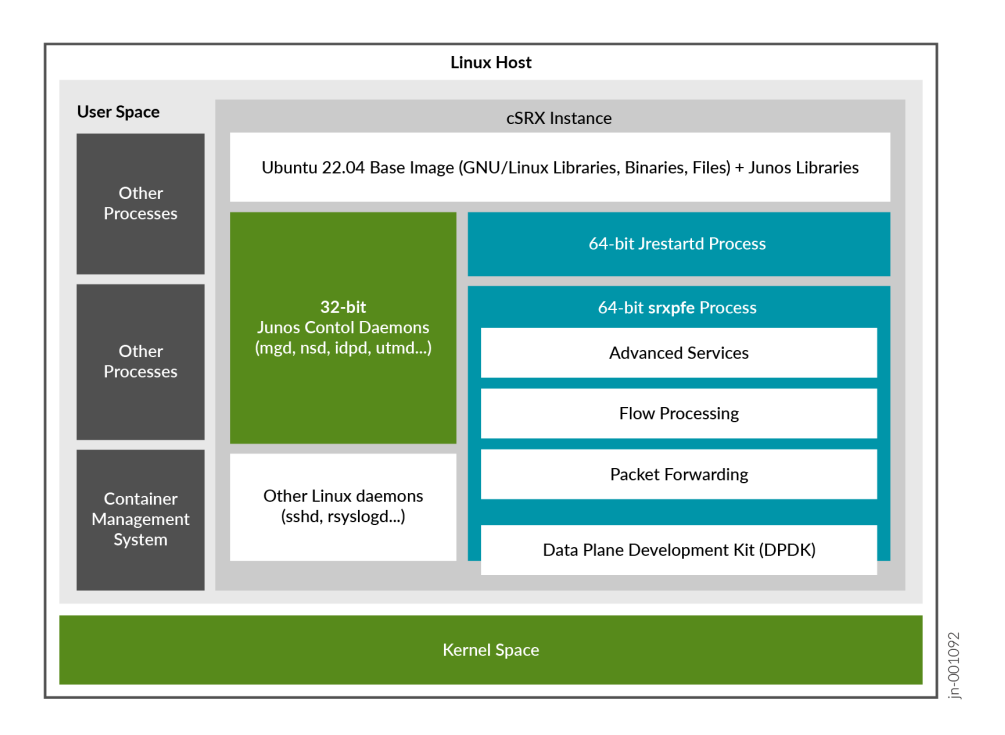

When the cSRX is active, several processes (or daemons) inside the docker container launch automatically. Some daemons support Linux features, providing the same service that they provide when running on a Linux host (for example, sshd, rsyslogd, and monit). You can port and compile other daemons from Junos OS to perform configuration and control jobs for security service (for example, mgd, nsd, Content Security, IDP, and AppID). The SRX PFE is the data plane daemon that receives and sends packets from the revenue ports of a cSRX. The cSRX uses SRX PFE for Layer 2 to Layer 3 forwarding functions and for Layer 4 through Layer 7 network security services.

The cSRX solution provides the following capabilities:

- Layer 7 security services such as firewall, intrusion prevention system (IPS), and AppSecure
- Automated service provisioning and orchestration
- Distributed and multitenant traffic securing
- Centralized management with Junos Space® Security Director, including dynamic policy and address update, remote log collections, and security events monitoring
- Scalable security services with small footprints

For more information on building containers with docker, see Day One: Building Containers with cSRX

## **Benefits of cSRX Container Firewall**

The cSRX has many benefits that demonstrate its value in securing containerized workloads and ensuring robust protection against cybersecurity threats in dynamic container environments.

- Efficient resource utilization-Avoids the need for separate guest OS instances that significantly reduces memory and CPU usage, allowing more applications to run on the same hardware.
- **Content Security and threat prevention**-Offers robust protection against a wide array of network threats, enhancing the overall security posture of the environment with integrated Layer 7 security services such as firewall, intrusion prevention system (IPS), and AppSecure.
- Enhanced security and isolation-Provides a secure environment where multiple applications can run independently, reducing the risk of interference and security breaches.
- **Simplified dependency management**-Different containers with conflicting dependencies run concurrently on the same host, streamlining application management.
- **Optimized for High-Density Environments**–With small footprint and efficient resource utilization enables higher density deployments, which is particularly advantageous for environments with limited resources. Also, provides security services deployment without significant hardware investments.
- **Rapid deployment and upgrades**–Faster spin-up time compared to traditional virtual machines, enabling quick deployment and seamless upgrades of applications.
- **Cost savings**-Optimized resource usage translates to reduced hardware and energy costs, making container virtualization a cost-effective solution for running multiple applications.
- Scalability and flexibility-Rapid scale up and down makes cSRX highly suitable for dynamic environments, including public, private, and hybrid clouds.

## Use Cases

With the cSRX, extending security to workloads running in containers is just another benefit provided by Juniper Connected Security that safeguards users, applications, and cloud workloads to all connection points throughout the network.

- You can apply the cSRX in use cases such as microsegmentation that provides threat detection for east-west traffic within a Kubernetes cluster.
- You can deploy cSRX as an application protection gateway for north-south traffic; this controls the applications that are allowed to interact with the apps running in the container.

- The cSRX offers easy, flexible, and scalable deployment options. These options address various customer use cases such as application protection, microsegmentation, and secure IoT deployments as an edge gateway through a Docker container management solution.
- The cSRX supports Software-defined networking (SDN) through Contrail® Enterprise Multicloud, OpenContrail, and other third-party solutions. The cSRX also integrates with other next-generation cloud orchestration tools such as Kubernetes.
- You can configure and manage the cSRX centrally through Security Director from the CLI with the same Junos OS syntax or using Network Configuration Protocol (NETCONF). Like other Juniper firewalls, the cSRX follows zero-trust principles, where traffic is not allowed to pass through unless explicitly permitted by a configured policy.

## **Container Overview**

A container provides an OS-level virtualization approach for an application and associated dependencies that allow the application to run on a specific platform. Containers are not VMs, rather they are isolated virtual environments with dedicated CPU, memory, I/O, and networking.

A container image is a lightweight, standalone, executable package of a piece of software that includes everything required to run it: code, runtime, system tools, system libraries, settings, and so on. Also, because of the light weight of the containers, a server can host many more container instances than that by virtual machines (VMs), yielding tremendous improvements in utilization.

The main features of containers are:

- Includes all dependencies for an application, multiple containers with conflicting dependencies can run on the same Linux distribution.
- Use the host OS Linux kernel features, such as groups and namespace isolation, to allow multiple containers to run in isolation on the same Linux host OS.
- An application in a container can have a small memory footprint because the container does not require a guest OS, which is required with VMs, because it shares the kernel of its Linux host's OS.
- Have a high spin-up speed and can take much less time to boot up as compared to VMs. This enables you to install, run, and upgrade applications quickly and efficiently.

## License for cSRX Container Firewall

The cSRX software features require a license to activate the feature. To understand more about cSRX licenses, see Supported Features on cSRX, Juniper Agile Licensing Guide, and Managing cSRX Licenses.

## **Requirements for cSRX Container Firewall**

#### IN THIS SECTION

- Supported SRX Series Firewall Features on cSRX Container Firewall | 6
- SRX Series Firewall Features Not Supported on cSRX Container Firewall | 15
- Supported NIcs and Interfaces on cSRX Container Firewall | 21

This section presents an overview of requirements for deploying a cSRX Container Firewall instance and the Junos OS feature support on cSRX.

cSRX DPDK driver supports the following NICs

## Supported SRX Series Firewall Features on cSRX Container Firewall

Table 1 on page 6 provides a high-level summary of the feature categories supported on cSRX and any feature considerations.

To determine the Junos OS features supported on cSRX, use the Juniper Networks Feature Explorer, a Web-based application that helps you to explore and compare Junos OS feature information to find the right software release and hardware platform for your network. See Feature Explorer.

| Feature                      | Considerations                |
|------------------------------|-------------------------------|
| Application Firewall (AppFW) | Application Firewall Overview |

| Feature                            | Considerations                                                           |  |
|------------------------------------|--------------------------------------------------------------------------|--|
| Application Identification (AppID) | Understanding Application Identification Techniques                      |  |
| Application Tracking (AppTrack)    | Understanding AppTrack                                                   |  |
| Basic firewall policy              | Understanding Security Basics                                            |  |
| Brute force attack mitigation      | Intrusion Detection and Prevention User Guide                            |  |
| Central management                 | CLI only. No J-Web support.                                              |  |
| DDoS protection                    | DoS Attack Overview                                                      |  |
| DoS protection                     | DoS Attack Overview                                                      |  |
| Interfaces                         | A cSRX container supports 17 interfaces:                                 |  |
|                                    | • 1 Out-of-band management Interface (eth0)                              |  |
|                                    | • 16 In-band interfaces (ge-0/0/0 to ge-0/0/15).                         |  |
|                                    | Network Interfaces                                                       |  |
| Intrusion Detection and            | For SRX Series Firewall IPS configuration details, see:                  |  |
| Prevention (IDP)                   | Understanding Intrusion Detection and Prevention for SRX Series Firewall |  |
| IPv4 and IPv6                      | Understanding IPv4 Addressing                                            |  |
|                                    | Understanding IPv6 Address Space                                         |  |
| Jumbo frames                       | Understanding Jumbo Frames Support for Ethernet Interfaces               |  |
| Malformed packet protection        | Understanding IDS Screens for Network Attack Protection                  |  |

| Feature                              | Considerations                                                                                                    |  |  |
|--------------------------------------|----------------------------------------------------------------------------------------------------|--|--|
| Network Address Translation<br>(NAT) | <ul> <li>Includes support for all NAT functionality on the cSRX platform, such as:</li> <li>Source NAT</li> <li>Destination NAT</li> <li>Static NAT</li> <li>Static NAT</li> <li>Persistent NAT and NAT64</li> <li>NAT hairpinning</li> <li>NAT for multicast flows</li> <li>For SRX Series Firewall NAT configuration details, see:</li> <li>Introduction to NAT</li> </ul> |  |  |
| Routing                              | Basic Layer 3 forwarding with VLANs.<br>Layer 2 through 3 forwarding functions: secure-wire forwarding or static<br>routing forwarding                                                                                                    |  |  |
| SYN cookie protection                | Understanding SYN Cookie Protection                                                                                                    |  |  |
| System Logs and Real-Time Logs       | Starting in Junos OS Release 20.1R1, you can monitor traffic using system logs and RTlogs.                                                                                                    |  |  |

| Feature                          | Considerations                                                                                                    |
|----------------------------------|----------------------------------------------------------------------------------------------------|
| User Firewall                    | <ul> <li>Includes support for all user firewall functionality on the cSRX platform, such as:</li> <li>Policy enforcement with matching source identity criteria</li> <li>Logging with source identity information</li> <li>Integrated user firewall with active directory</li> <li>Local authentication</li> <li>For SRX Series Firewall user firewall configuration details, see:</li> <li>Overview of Integrated User Firewall</li> </ul>                    |
| Content Security                 | <ul> <li>Includes support for all Content Security functionality on the cSRX platform, such as:</li> <li>Antispam</li> <li>Sophos Antivirus</li> <li>Web filtering</li> <li>Content filtering</li> <li>For SRX Series Firewall Content Security configuration details, see:</li> <li>Unified Threat Management Overview</li> <li>For SRX Series Firewall Content Security antispam configuration details, see:</li> <li>Antispam Filtering Overview</li> </ul> |
| Zones and zone-based IP spoofing | Understanding IP Spoofing                                                                                                    |
| ATP Cloud                        | Juniper Advanced Threat Prevention Cloud (ATP Cloud)                                                                                                    |
| SSL Proxy                        | SSL Proxy                                                                                                    |

| Feature                                                                   | Considerations                                                                           |
|---------------------------------------------------------------------------|------------------------------------------------------------------------------------------|
| Security Intelligence (SecIntel),<br>Domain Name System (DNS), and<br>ETI | Security Intelligence Overview<br>Understanding and Configuring DNS<br>Security Director |
| Juniper Identity Management<br>Service (JIMS)                             | Juniper Identity Management Service User Guide                                           |

| Table 2: | IKE | and | IPsec | features |
|----------|-----|-----|-------|----------|
|----------|-----|-----|-------|----------|

| Feature      |                                      | Supported on cSRX |
|--------------|--------------------------------------|-------------------|
| IKE Features | Pre-shared key                       | Yes               |
|              | Certificate authentication           | Yes               |
|              | IKEv1 (main mode/aggressive<br>mode) | No                |
|              | IKEv2                                | Yes               |
|              | Route-based VPN                      | Yes               |
|              | Site-to-site VPN                     | Yes               |
|              | Auto VPN                             | Yes               |
|              | Dynamic endpoint VPN                 | Yes               |
|              | Point-to-point tunnel interfaces     | Yes               |

| Feature |                                                                               | Supported on cSRX |
|---------|-------------------------------------------------------------------------------|-------------------|
|         | Point-to-multipoint tunnel<br>interfaces                                      | No                |
|         | Numbered tunnel interfaces                                                    | No                |
|         | Unnumbered tunnel interface                                                   | Yes               |
|         | Hub-and-spoke scenario for site-<br>to-site VPNs                              | Yes               |
|         | Unicast static and dynamic (RIP,<br>OSPF, BGP) routing overt st0<br>interface | No                |
|         | Virtual router                                                                | No                |
|         | IKED crash recovery                                                           | Yes               |
|         | Chassis Cluster                                                               | No                |
|         | HA Link Encryption                                                            | No                |
|         | Local address selection                                                       | Yes               |
|         | Loopback address termination                                                  | No                |
|         | DNS name as IKE gateway address                                               | Yes               |
|         | NAT-Traversal (NAT-T) for IPv4 IKE<br>peers                                   | Yes               |
|         | Dead Peer Detection (DPD)                                                     | Yes               |

## Table 2: IKE and IPsec features (Continued)

| Feature |                                                                                                    | Supported on cSRX |
|---------|----------------------------------------------------------------------------------------------------|-------------------|
|         | Generic proposals and policies for IPv4 and IPv6                                                                     | Yes               |
|         | General IKE ID                                                                                                    | Yes               |
|         | Single proxy ID pairs                                                                                                | No                |
|         | Multiple traffic selector pairs                                                                                      | Yes               |
|         | Dual-stack (parallel IPv4 and IPv6<br>tunnels) over a single physical<br>interface                                   | Yes               |
|         | Authentication Algorithms - md5,<br>sha1, sha-256, sha-384, sha-512                                                  | Yes               |
|         | Encryption Algorithms - des-cbc,<br>3des-cbc, aes-128-cbc, aes-128-<br>gcm, aes-192-cbc, aes-256-cbc,<br>aes-256-gcm | Yes               |
|         | IKE Proposal Sets - basic,<br>compatible, standard, prime-128,<br>prime-256, suiteb-gcm-128, suiteb-<br>gcm-256      | Yes               |
|         | DH groups -<br>1,2,5,14,15,16,19,20,21,24                                                                            | Yes               |
|         | Local Identity - distinguished-name,                                                                                 | Yes               |

hostname, ipv4/v6 address, user-

at-hostname, key-id

Table 2: IKE and IPsec features (Continued)

| Table 2: IKE and IPsec | features | (Continued) |
|------------------------|----------|-------------|
|------------------------|----------|-------------|

| Feature                      |                                                                                                    | Supported on cSRX |
|------------------------------|----------------------------------------------------------------------------------------------------|-------------------|
|                              | Remote Identity - distinguished-<br>name, hostname, ipv4/v6 address,<br>user-at-hostname, key-id      | Yes               |
|                              | IKE Reauthentication (initiator and responder)                                                        | Yes               |
|                              | Configuration payload                                                                                 | No                |
|                              | EAP                                                                                                   | No                |
|                              | Remote Access - NCP/Licensing                                                                         | No                |
|                              | Tunnel establishment - immediately,<br>on-traffic, responder-only and<br>responder-only-no-rekey mode | Yes               |
|                              | Distribution-Profile                                                                                  | No                |
|                              | Tunnel re-distribution                                                                                | No                |
|                              | IKEv2 Fragmentation                                                                                   | Yes               |
|                              | SNMP MIB                                                                                              | No                |
|                              | Statistics, logs, per-tunnel<br>debugging                                                             | Yes               |
|                              | IKE termination on IoO interface                                                                      | No                |
| IPsec and Dataplane Features | ESP and AH tunnel modes                                                                               | Yes               |

| Table 2: IKE and | <b>IPsec features</b> | (Continued) |
|------------------|-----------------------|-------------|
|------------------|-----------------------|-------------|

| Feature |                                                                                                    | Supported on cSRX |
|---------|----------------------------------------------------------------------------------------------------|-------------------|
|         | Extended sequence number                                                                                                 | Yes               |
|         | Lifetime of IKE or IPsec SA, in seconds                                                                                  | Yes               |
|         | Encryption Algorithms – des-cbc,<br>3des-cbc, aes-128-cbc, aes-192-<br>cbc, aes-256-cbc, aes-gcm-128,<br>aes-gcm-256 Yes | Yes               |
|         | Authentication-algorithm - hmac-<br>sha1-96, hmac-md5-96, hmac-<br>sha-256-128, hmac-sha-384,<br>hmac-sha-512            | Yes               |
|         | Don't Fragment bit                                                                                                    | Yes               |
|         | IPv6 extension headers                                                                                                   | Yes               |
|         | IPsec fragmentation and reassembly                                                                                       | Yes               |
|         | Session affinity                                                                                                    | No                |
|         | Power mode IPsec                                                                                                    | Yes               |
|         | Configurable anti-replay window                                                                                          | Yes               |
|         | DSCP Copy                                                                                                    | Yes               |
|         | Configurable delay installation of rekeyed outbound SAs                                                                  | Yes               |

#### Table 2: IKE and IPsec features (Continued)

| Feature |            | Supported on cSRX |
|---------|------------|-------------------|
|         | Cos on st0 | Νο                |

## SRX Series Firewall Features Not Supported on cSRX Container Firewall

Table 3 on page 15 lists SRX Series Firewall features that are not applicable in a containerizedenvironment, that are not currently supported, or that have qualified support on cSRX.

| SRX Series Firewall Feature                    | cSRX Container Firewall Notes                                                                                       |  |
|------------------------------------------------|----------------------------------------------------------------------------------------------------|--|
| Application Layer Gateways                     | Avaya H.323                                                                                                    |  |
| Authentication with IC Series Devices          | Layer 2 enforcement in UAC deployments<br><b>NOTE</b> : UAC-IDP and UAC-Content Security also are<br>not supported. |  |
| Class of Service                               | High-priority queue on SPC                                                                                          |  |
|                                                | Tunnels                                                                                                    |  |
| Data Plane Security Log Messages (Stream Mode) | TLS protocol                                                                                                    |  |
| Diagnostics Tools                              | Flow monitoring cflowd version 9                                                                                    |  |
|                                                | Ping Ethernet (CFM)                                                                                                 |  |
|                                                | Traceroute Ethernet (CFM)                                                                                           |  |
| DNS Proxy                                      | Dynamic DNS                                                                                                    |  |

| SRX Series Firewall Feature            | cSRX Container Firewall Notes                    |  |
|----------------------------------------|--------------------------------------------------|--|
| Ethernet Link Aggregation              | LACP in standalone or chassis cluster mode       |  |
|                                        | Layer 3 LAG on routed ports                      |  |
|                                        | Static LAG in standalone or chassis cluster mode |  |
| Ethernet Link Fault Management         | Physical interface (encapsulations)              |  |
|                                        | ethernet-ccc                                     |  |
|                                        | ethernet-tcc                                     |  |
|                                        | extended-vlan-ccc                                |  |
|                                        | extended-vlan-tcc                                |  |
|                                        | Interface family                                 |  |
|                                        | ccc, tcc                                         |  |
|                                        | ethernet-switching                               |  |
| Flow-Based and Packet-Based Processing | End-to-end packet debugging                      |  |
|                                        | Network processor bundling                       |  |
|                                        | Services offloading                              |  |
| Interfaces                             | Aggregated Ethernet interface                    |  |
|                                        | IEEE 802.1X dynamic VLAN assignment              |  |
|                                        | IEEE 802.1X MAC bypass                           |  |

| SRX Series Firewall Feature                      | cSRX Container Firewall Notes                                              |
|--------------------------------------------------|----------------------------------------------------------------------------|
|                                                  | IEEE 802.1X port-based authentication control with multisupplicant support |
|                                                  | Interleaving using MLFR                                                    |
|                                                  | РоЕ                                                                        |
|                                                  | PPP interface                                                              |
|                                                  | PPPoE-based radio-to-router protocol                                       |
|                                                  | PPPoE interface                                                            |
|                                                  | Promiscuous mode on interfaces                                             |
| VPNs                                             | Acadia - Clientless VPN                                                    |
|                                                  | DVPN                                                                       |
|                                                  | Multicast for AutoVPN                                                      |
| IPv6 Support                                     | DS-Lite concentrator (also known as AFTR)                                  |
|                                                  | DS-Lite initiator (also known as B4)                                       |
| Log File Formats for System (Control Plane) Logs | Binary format (binary)                                                     |
|                                                  | WELF                                                                       |
| Miscellaneous                                    | AppQoS                                                                     |

| SRX Series Firewall Feature | cSRX Container Firewall Notes         |
|-----------------------------|---------------------------------------|
|                             | Chassis cluster                       |
|                             | GPRS                                  |
|                             | Hardware acceleration                 |
|                             | High availability                     |
|                             | J-Web                                 |
|                             | Logical systems                       |
|                             | MPLS                                  |
|                             | Outbound SSH                          |
|                             | Remote instance access                |
|                             | RESTCONF                              |
|                             | SNMP                                  |
|                             | Spotlight Secure integration          |
|                             | USB modem                             |
|                             | Wireless LAN                          |
| MPLS                        | CCC and TCC                           |
|                             | Layer 2 VPNs for Ethernet connections |

| SRX Series Firewall Feature | cSRX Container Firewall Notes                                                                                                    |
|-----------------------------|----------------------------------------------------------------------------------------------------|
| Network Address Translation | Maximize persistent NAT bindings                                                                                                    |
| Packet Capture              | Packet capture<br><b>NOTE</b> : Only supported on physical interfaces and<br>tunnel interfaces, such as <i>gr</i> , <i>ip</i> , and <i>stO</i> . Packet capture<br>is not supported on a redundant Ethernet interface<br>( <i>reth</i> ). |
| Routing                     | BGP extensions for IPv6                                                                                                    |
|                             | BGP Flowspec                                                                                                    |
|                             | BGP route reflector                                                                                                    |
|                             | Bidirectional Forwarding Detection (BFD) for BGP                                                                                                    |
|                             | CRTP                                                                                                    |
| Switching                   | Layer 3 Q-in-Q VLAN tagging                                                                                                    |

| SRX Series Firewall Feature                         | cSRX Container Firewall Notes                                                                                                    |  |
|-----------------------------------------------------|----------------------------------------------------------------------------------------------------|--|
| Unsupported System Logs and Real-Time log functions | cSRX does not support all the log functions supported<br>on other SRX Series Firewalls or vSRX Virtual Firewall<br>instances due to limited CPU power and disk capacity. |  |
|                                                     | Unsupported system logs and real-time log functions on cSRX are:                                                                                                    |  |
|                                                     | The binary log                                                                                                    |  |
|                                                     | • On box logs (the LLMD daemon is not ported.)                                                                                                    |  |
|                                                     | • On box reports (the LLMD daemon is not ported.)                                                                                                    |  |
|                                                     | • TLS is not supported for sending stream mode security log to remote log server.                                                                                        |  |
|                                                     | LSYS and Tenant related functions.                                                                                                    |  |
| Transparent Mode                                    | Content Security                                                                                                    |  |
| Content Security                                    | Express AV                                                                                                    |  |
|                                                     | Kaspersky AV                                                                                                    |  |
| Upgrading and Rebooting                             | Autorecovery                                                                                                    |  |
|                                                     | Boot instance configuration                                                                                                    |  |
|                                                     | Boot instance recovery                                                                                                    |  |
|                                                     | Dual-root partitioning                                                                                                    |  |
|                                                     | OS rollback                                                                                                    |  |
| User Interfaces                                     | NSM                                                                                                    |  |

| SRX Series Firewall Feature | cSRX Container Firewall Notes |
|-----------------------------|-------------------------------|
|                             | SRC application               |
|                             | Junos Space Virtual Director  |
| Multinode High Availability | Not supported                 |

## Supported NIcs and Interfaces on cSRX Container Firewall

| NICs and Interfaces                                   | Specification                                    | Release Introduced      |
|-------------------------------------------------------|--------------------------------------------------|-------------------------|
| cSRX DPDK driver supports the following NICs          | SR-IOV over Intel 82599 series                   | Junos OS Release 23.2R1 |
|                                                       | SR-IOV over Intel X710/XL710                     |                         |
|                                                       | PCI pass though over Intel 82599 series          |                         |
|                                                       | PCI pass though over Intel X710/<br>XL710 series |                         |
| cSRX poll mode supports the following interface types | Kernel bridge interfaces                         |                         |

Table 4: NIC and Interface Support on cSRX

## **Configure cSRX Using Junos OS CLI**

This section provides basic CLI configurations that can be used for configuring cSRX Container Firewall containers. For more details see, Introducing the Junos OS Command-Line Interface.

To configure the cSRX container using the Junos OS CLI:

1. Launch the cSRX container. Use the docker run command to launch the cSRX container. You include the mgt\_bridge management bridge to connect the cSRX to a network. root@csrx-ubuntu3:~/csrx# docker run -d --privileged --network=mgt\_bridge -e --name=<csrx-container-name> hub.juniper.net/security/<csrx-image-name>

For example, to launch csrx2 using cSRX software image csrx:18.21R1.9 enter:

root@csrx-ubuntu3:~/csrx# docker run -d --privileged --network=mgt\_bridge -e --name=csrx2 hub.juniper.net/security/csrx:18.2R1.9

**NOTE**: You must include the --privileged flag in the docker run command to enable the cSRX container to run in privileged mode.

2. Log in to the cSRX container using SSH which is accessed by cSRX exposed service port.

root@csrx-ubuntu3:~/csrx#ssh -p 30122 root@192.168.42.81

3. Start the CLI as root user.

root#**cli** root@>

**4.** Verify the interfaces.

root@> show interfaces

Physical interface: ge-0/0/1, Enabled, Physical link is Up
Interface index: 100
Link-level type: Ethernet, MTU: 1514
Current address: 02:42:ac:13:00:02, Hardware address: 02:42:ac:13:00:02
Physical interface: ge-0/0/0, Enabled, Physical link is Up
Interface index: 200
Link-level type: Ethernet, MTU: 1514
Current address: 02:42:ac:14:00:02, Hardware address: 02:42:ac:14:00:02

5. Enter configuration mode.

configure [edit] root@#

**6.** Set the root authentication password by entering a *cleartext* password, an encrypted password, or an SSH public key string (*DSA* or *RSA*).

[edit]
root@# set system root-authentication plain-text-password
New password: password
Retype new password: password

7. Configure the hostname.

```
[edit]
root@# set system host-name host-name
```

8. Configure the two traffic interfaces.

```
[edit]
```

root@# set interfaces ge-0/0/0 unit 0 family inet address 192.168.20.2/24
root@# set interfaces ge-0/0/1 unit 0 family inet address 192.168.10.2/24

**9.** Configure basic security zones for the public and private interfaces and bind them to traffic interfaces.

```
[edit]
root@# set security zones security-zone untrust interfaces ge-0/0/0.0
root@# set security zones security-zone trust interfaces ge-0/0/1.0
root@# set security policies default-policy permit-all
```

**10.** Verify the configuration.

[edit]
root@# commit check
configuration check succeeds

**11.** Commit the configuration to activate it on the cSRX instance.

[edit]
root@# commit
commit complete

**12.** (Optional) Use the show command to display the configuration for verification.

#### **RELATED DOCUMENTATION**

Junos OS for SRX Series

Introducing the Junos OS Command-Line Interface

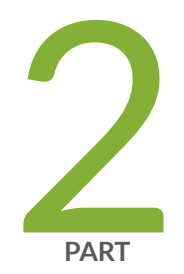

# cSRX Container Firewall Deployment with Kubernetes

cSRX Container Firewall with Kubernetes | 26

Deploy and Configure cSRX in Kubernetes | 30

## cSRX Container Firewall with Kubernetes

#### IN THIS SECTION

- Overview | 26
- Benefits | 28

## Overview

Containerized SRX (cSRX) Container Firewall is a virtual security solution based on Docker container to deliver agile, elastic and cost-saving security services for comprehensive L7 security protection.

Kubernetes (K8s) is an open-source system for automating deployment, scaling, and management of containerized applications. It groups containers that make up an application into logical units for easy management and discovery. With Kubernetes support, cSRX can scale out in a cluster running as elastic firewall service with smaller footprint when compared to virtual machines.

#### Figure 2: cSRX Container Firewall Service in Kubernetes on Linux

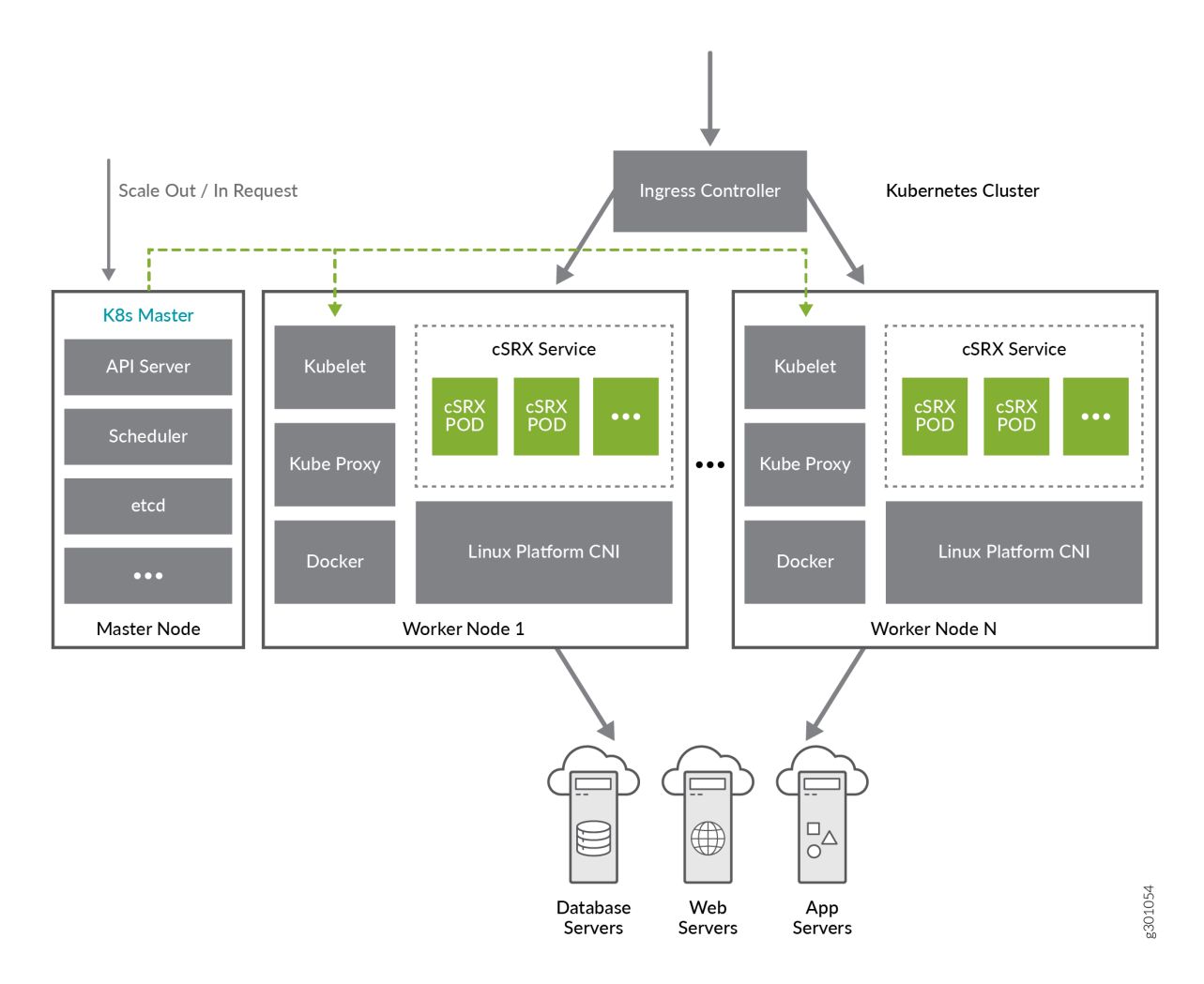

In a Kubernetes deployment, you can use Multus with both flannel and Weave Container Network Interfaces (CNIs).

To support the Kubernetes node port or the ingress controller with the cSRX, the environment variable CSRX\_MGMT\_PORT\_REORDER allows the cSRX to use a container management interface. The Kubernetes node port or the ingress controller feature with cSRX is only supported with Flannel/Weave CNI. With CSRX\_MGMT\_PORT\_REORDER set to yes, you can explicitly control the reconfiguration of the management port behavior. For example, you can control access to the cSRX shell or SD discovery on to the interface attached to the cSRX using Multus CNI.

For example, if you bring up cSRX with eth0, eth1, or eth2 with CSRX\_MGMT\_PORT\_REORDER=yes, you can use eth2 as the new management interface.

**NOTE**: The traffic forwarding to this eth2 has to be done through the iptables rules defined explicitly by you.

Kubernetes defines a set of building objects that collectively provide mechanisms that orchestrate containerized applications across a distributed cluster of nodes, based on system resources (CPU, memory, or other custom metrics). Kubernetes masks the complexity of managing a group of containers by providing REST APIs for the required functionalities.

A node refers to a logical unit in a cluster, like a server, which can either be physical or virtual. In context of Kubernetes clusters, a node usually refers specifically to a worker node. Kubernetes nodes in a cluster are the machines that run the end user applications.

There are two type of nodes in a Kubernetes cluster, and each one runs a well-defined set of processes:

- Head node: also called primary, or primary node, it is the head and brain that does all the thinking and makes all the decisions; all of the intelligence is located here.
- Worker node: also called node, or minion, it's the hands and feet that conducts the workforce.

The nodes are controlled by the primary in most cases. The interfaces between the cluster and you is the command-line tool kubectl. It is installed as a client application, either in the same primary node or in a separate machine.

Kubernetes's objects are Pod, Service, Volume, Namespace, Replication, Controller, ReplicaSet, Deployment, StatefulSet, DaemonSet, and Job

See Junos OS Feature Supported on cSRX Container Firewall for a summary of the features supported on cSRX.

## Benefits

A cSRX running in a Kubernetes cluster provides the following benefits:

- Operates services with a reduced footprint.
- Facilitates quicker scale out and sacle in of the cSRX.
- Automates management and regulation of workflow processes.

#### **RELATED DOCUMENTATION**

What is a Container?

**Kubernetes Concepts** 

## **Deploy and Configure cSRX in Kubernetes**

#### IN THIS CHAPTER

- Requirements for Deploying cSRX in Kubernetes | 30
- cSRX Environment Variables | 31
- Download cSRX Software | 35
- Automate Initial Configuration Load with Kubernetes ConfigMap | 37
- cSRX Pods With External Network | 40
- cSRX Pods With Internal Network | 46
- cSRX Deployment in Kubernetes | 50
- cSRX Image with Packaged Preinstalled Signatures | 57
- cSRX Service with Load Balancing | 61

## **Requirements for Deploying cSRX in Kubernetes**

#### IN THIS SECTION

Platform and Server Requirements | 30

This section presents an overview of requirements for deploying a cSRX container on Kubernetes:

#### **Platform and Server Requirements**

Table 5 on page 31 lists the requirements for deploying a cSRX container in a Kubernetes (Primary and Worker) node.
#### **Table 5: Primary and Worker Node Specifications**

| Component     | Specification                                                             |
|---------------|---------------------------------------------------------------------------|
| Docker Engine | Docker Engine 1.9 or later installed on the same compute node as the cSRX |
| vCPUs         | 2                                                                         |
| Memory        | 4 GB                                                                      |
| Disk space    | 50 GB hard drive                                                          |
| Interfaces    | 16<br>The environment variable CSRX_PORT_NUM is set to=17.                |
| Kubernetes    | 1.16 to 1.18                                                              |

# cSRX Environment Variables

#### IN THIS SECTION

- Adding License key File | 34
- Setting Root Password | 35

Docker allows you to store data such as configuration settings as environment variables. At runtime, the environment variables are exposed to the application inside the container. You can set any number of parameters to take effect when the cSRX image launches. You can pass configuration settings in the YAML file or environment variables to the cSRX when it launches at boot time.

Table 6 on page 32 summarizes the list of available cSRX environment variables.

| Environment Variable   | Mandatory | Description                                                                                                    |
|------------------------|-----------|----------------------------------------------------------------------------------------------------|
| CSRX_AUTO_ASSIGN_IP    | Optional  | Automatically configure cSRX ge-0/0/x IP address based on IP<br>address of cSRX container when the cSRX works in routing<br>mode.<br>Multus CNI is supports to create more Pod interfaces in<br>Kubernetes. If set to yes, the Pod interface IP address is<br>automatically assigned to cSRX revenue port. |
| CSRX_MGMT_PORT_REORDER | Optional  | If set to yes, the last Pod interface is changed to management interface. Else, the first Pod interface is management interface.                                                                                                    |
| CSRX_TCP_CKSUM_CALC    | Optional  | If set to yes, cSRX re-compute to correct TCP checksum in packets.                                                                                                    |
| CSRX_LICENSE_FILE      | Optional  | If set, license file is loaded through ConfigMap.                                                                                                    |
| CSRX_JUNOS_CONFIG      | Optional  | If set, initial configuration of cSRX is loaded through ConfigMap.                                                                                                    |
| CSRX_SD_HOST           | Optional  | It is used to define Security Director (SD) server IP address or FQDN address.                                                                                                    |
| CSRX_SD_USER           | Optional  | It is used to define Security Director server login account name.                                                                                                    |
| CSRX_SD_DEVICE_IP      | Optional  | It is used to define cSRX management IP address, which is used<br>by Security Director to connect to cSRX. Else it uses Port IP<br>address.                                                                                                    |
| CSRX_SD_DEVICE_PORT    | Optional  | It is used to define cSRX management port, which is used by<br>Security Director to connect to cSRX. Otherwise it uses the<br>default port number 22.                                                                                                    |
| CSRX_FORWARD_MODE      | Optional  | It is used in traffic forwarding mode.<br>"routing"   "wire"                                                                                                    |

## Table 6: Summary of cSRX Container Firewall Environment Variables

| Environment Variable | Mandatory | Description                                                                                                    |
|----------------------|-----------|----------------------------------------------------------------------------------------------------|
| CSRX_PACKET_DRIVER   | Optional  | It is used in Packet I/O driver.<br>"poll"   "interrupt"                                                                                                    |
| CSRX_CTRL_CPU        | Optional  | CPU mask, indicating which CPU is running the cSRX control<br>plane daemons (such as nsd, mgd, nstraced, utmd, and so on).<br>No CPU affinity<br><i>hex value</i> |
| CSRX_DATA_CPU        | Optional  | CPU mask, indicating which CPU is running the cSRX data plane<br>daemon (srxpfe).<br>No CPU affinity<br><i>hex value</i>                                          |
| CSRX_ARP_TIMEOUT     | Optional  | ARP entry timeout value for the control plane ARP learning or<br>response.<br><i>decimal value</i><br>Same as the Linux host                                      |
| CSRX_NDP_TIMEOUT     | Optional  | NDP entry timeout value for the control plane NDP learning or<br>response.<br><i>decimal value</i><br>Same as the Linux host                                      |
| CSRX_PORT_NUM        | Optional  | Number of interfaces you need to add to container.<br>Default is 3, maximum is 17 (which means 1 management<br>interfaces and 16 data interfaces)                 |

# Table 6: Summary of cSRX Container Firewall Environment Variables (Continued)

# Adding License key File

You can import saved local license key file to cSRX Pod using environment variable CSRX\_LICENSE\_FILE using Kubernetes ConfigMaps.

- **1.** Save the license key file in a text file.
- **2.** Create ConfigMap in Kubernetes.

root@kubernetes-master:~#kubectl create configmap csrxconfigmap --from-file=<file path>/var/tmp/ csrxlicensing

3. Create cSRX using ConfigMaps to import the user defined configuration

```
deployment.spec.template.spec.containers.
   env:
      - name: CSRX_LICENSE_FILE
        value: "/var/local/config/.csrxlicense"
   volumeMounts:
    - name: lic
        mountPath: "/var/local/config"
deployment.spec.template.spec.
      volumes:
      - name: lic
   configMap:
      name: csrxconfigmap
      items:
       - key: csrxlicensing
          path: csrxlicensing
_ _ _
```

4. Run the following command to create cSRX deployment using yaml file.

```
root@kubernetes-master:~#kubectl apply -f csrx.yaml
```

5. Login to cSRX pods to verify the license installed

root@kubernetes-master:~#kubectl exec -it csrx bash

root@csrx:~#**cli** 

root@csrx>**show system license** 

## **Setting Root Password**

You can set root password using Kubernetes secrets.

1. Create a generic secret in Kubernetes cSRX home namespce.

root@kubernetes-master:~#kubectl create secret generic csrxrootpasswd --fromliteral= CSRX\_ROOT\_PASSWORD=XXXXX

2. Run the following command to verify the password is created.

root@kubernetes-master:~#kubectl describe secret csrxrootpasswd

**3.** Run the following command to use Kubernetes Secrets to save root password in cSRX deployment yaml file.

```
---
deployment.spec.template.spec.containers.
env:
- name: CSRX_ROOT_PASSWORD
valueFrom:
secretKeyRef:
name: csrxrootpasswd
key: CSRX_ROOT_PASSWORD
---
```

4. Run the following command to create cSRX deployment using yaml file.

root@kubernetes-master:~#kubectl apply -f csrx.yaml

# Download cSRX Software

To download the cSRX software:

- **1.** Download the cSRX software image from the Juniper Networks website. The filename of the downloaded cSRX software image must not be changed to continue with the installation.
- **2.** You can either download the cSRX image file using the browser or use the URL to download the image directly on your device as in the following example:

Run the following command to downloaded images to a local registry using curl command or any other http utility. The syntax for curl commands is:

root@csrx-ubuntu3:~csrx# curl -o <file destination path> <Download link url>

root@csrx-ubuntu3:/var/tmp# curl -o /var/tmp/images/junos-csrx-docker-20.3R1.10.img "https:// cdn.juniper.net/software/csrx/20.2R1.10/junos-csrx-docker-20.3R1.10.img? SM\_USER=user&\_\_gda\_\_=1595350694\_5dbf6e62442de6bf14079d05a72464d4"

% Total % Received % Xferd Average Speed Time Time Time Current Dload Upload Total Spent Left Speed 100 160M 100 160M 0 0 1090k 0 0:02:30 0:02:30 --:--: 1230k

**3.** Locate the cSRX image by using the 1s Linux shell command.

root@csrx-ubuntu3:/var/tmp/images# Is

**4.** Load the downloaded cSRX image from the download site to the local registry using the following command.

root@csrx-ubuntu3:/var/tmp/images# docker image load -i /var/tmp/images/junos-csrxdocker-20.2R1.10.img

| e758932b9168: Loading layer [======>]                                        | 263MB/   |
|------------------------------------------------------------------------------|----------|
| 263MB                                                                        |          |
| 23f7a9961879: Loading layer [====================================            | 14.51MB/ |
| 14.51MB                                                                      |          |
| 1e4139e6fa81: Loading layer [====================================            | 270.3MB/ |
| 270.3MB                                                                      |          |
| 10334b424f86: Loading layer [====================================            | 16.9kB/  |
| 16.9kB                                                                       |          |
| 202ebb2f1137: Loading layer [======>]                                        | 2.56kB/  |
| 2.56kB                                                                       |          |
| <pre>bc4a16173327: Loading layer [====================================</pre> | 1.536kB/ |
| 1.536kB                                                                      |          |
| 8f9a9945544a: Loading layer [====================================            | 2.048kB/ |
| 2.048kB                                                                      |          |
| Loaded image: csrx:20.2R1.10                                                 |          |

5. After the cSRX image loads, confirm that it is listed in the repository of Docker images.

root@csrx-ubuntu3:/var/tmp/images# docker images

| REPOSITORY | TAG       | IMAGE ID     | CREATED     |
|------------|-----------|--------------|-------------|
| SIZE       |           |              |             |
| csrx       | 20.2R1.10 | 88597d2d4940 | 2 weeks ago |
| 534MB      |           |              |             |

# Automate Initial Configuration Load with Kubernetes ConfigMap

#### IN THIS SECTION

Load Initial Configuration with Kubernetes ConfigMap | 37

## Load Initial Configuration with Kubernetes ConfigMap

ConfigMap is Kubernetes standard specification.

ConfigMaps allow you to decouple configuration artifacts from image content to keep containerized applications portable. The cSRX uses ConfigMaps to load initial configuration file at cSRX container startup.

You can also add license from license key file using the steps similar to loading the initial configuration file in kubernetes.

To create cSRX ConfigMap according to cSRX initial configurations:

**1.** Create the cSRX.yaml file on Kubernetes-master and add the text content to deploy cSRX Pod with ConfigMap:

```
apiVersion: v1kind: ConfigMap
metadata:
    name: csrx-config-map
    data: csrx_config: | interfaces { ge-0/0/0 { unit 0; } ge-0/0/1 { unit 0; } } security
    { policies { default-policy { permit-all; } } zones { security-zone trust { host-inbound-
    traffic { system-services { all; } protocols { all; } } interfaces { ge-0/0/0.0; } } security-
zone untrust { host-inbound-traffic { system-services { all; } protocols { all; } }
    interfaces { ge-0/0/1.0; } } }
```

root@kubernetes-master:~#kubectl create -f pod\_with\_configmap.txt

apiVersion: v1 kind: Pod spec: containers:

```
- name: csrx
  securityContext:
     privileged: true
 image: csrx-image:20.3
  - name: CSRX_HUGEPAGES
    value: "no"
  - name: CSRX_PACKET_DRIVER
    value: "interrupt"
  - name: CSRX_FORWARD_MODE
    value: "routing"
  volumeMounts:
  - name: disk
    mountPath: "/dev"
  - name: config
    mountPath: "/var/jail"
volumes:
- name: disk
  hostPath:
   path: /dev
   type: Directory
- name: config
```

```
configMap:
 name: csrx-config-map
 items:
 - key: csrx_config
   path: csrx_config-----
```

2. Run the following command to create cSRX using yaml file.

root@kubernetes-master:~#kubectl apply -f csrx.yaml

3. Run the following command to start cSRX in CLI mode

root@kubernetes-master:~#kubectl exec -it csrx bash

root@csrx:~#cli

env:

root@csrx#configure

Entering configuration mode

4. After the cSRX Pod startup, you can check the initial configuration from cSRX CLI.

```
## Last changed: 2019-10-18 01:53:36 UTC
version "20190926.093332_rbu-builder.r1057567 [rbu-builder]";
interfaces {
    ge-0/0/0 {
       unit 0 {
            family inet {
                address 20.0.0.11/24;
            }
       }
   }
   ge-0/0/1 {
       unit 0 {
            family inet {
                address 30.0.0.11/24;
            }
       }
   }
}
security {
    policies {
        default-policy {
            permit-all;
       }
   }
    zones {
        security-zone trust {
            host-inbound-traffic {
                system-services {
                    all;
                }
                protocols {
                    all;
                }
            }
            interfaces {
                ge-0/0/0.0;
            }
       }
        security-zone untrust {
            host-inbound-traffic {
```

# cSRX Pods With External Network

#### IN THIS SECTION

- Know About cSRX Pods with External Network | 40
- Connect cSRX to External Network | 41
- Configure Nodeport Service for cSRX Pods | 45

# Know About cSRX Pods with External Network

You can connect cSRX Container Firewall with external network with two additional interfaces. Both interfaces are attached into srxpfe and handled by FLOW.

cSRX can leverage Linux native CNI to connect to external network.

cSRX use Multus plugin to support multiple interfaces connect to the external network. Applications which monitor network traffic are directly connected to the physical network. You can use the macvlan network driver to assign a MAC address to each container's virtual network interface, making it appear to be a physical network interface directly connected to the physical network. In this case, you need to designate a physical interface on your Docker host to use for the macvlan, as well as the subnet and gateway of the macvlan. You can even isolate your macvlan networks using different physical network interfaces.

# **Connect cSRX to External Network**

macvlan functions like a switch that is already connected to the host interface. A host interface gets enslaved with the virtual interfaces sharing the physical device but having distinct MAC addresses. Since each macvlan interface has its own MAC address, it makes it easy to use with existing DHCP servers already present on the network.

To connect cSRX with external network using macvlan:

## Figure 3: Connecting cSRX Container Firewall to External Network with Macvlan Plugin

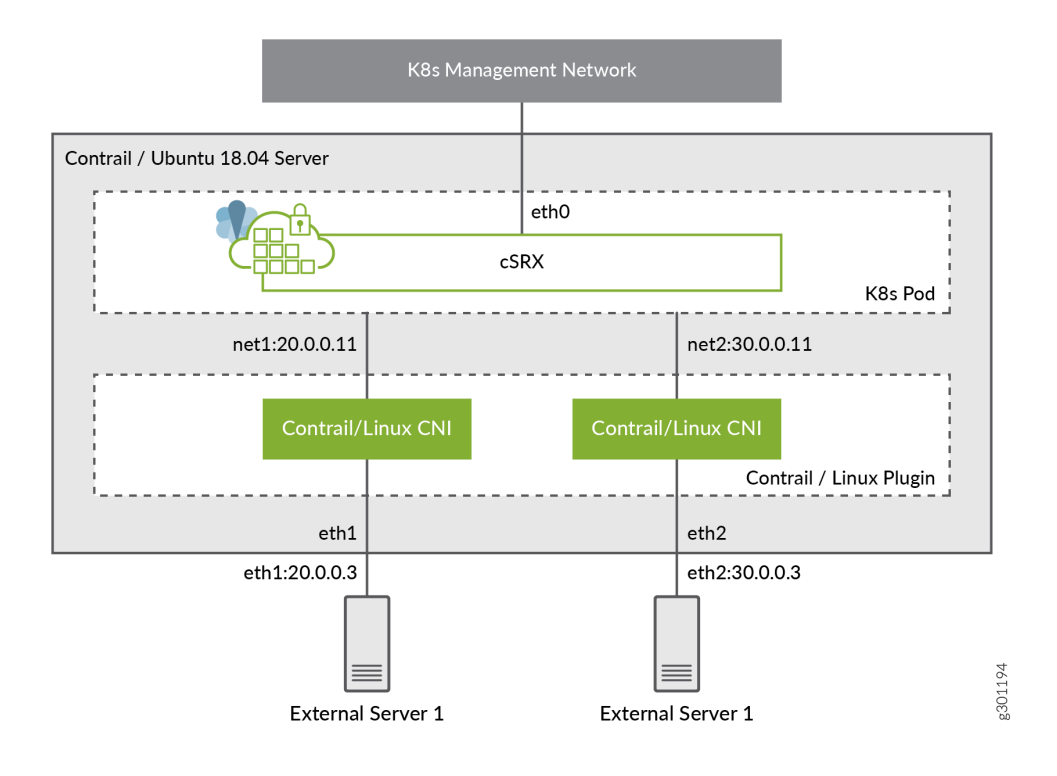

Figure 4: cSRX Container Firewall in External Network

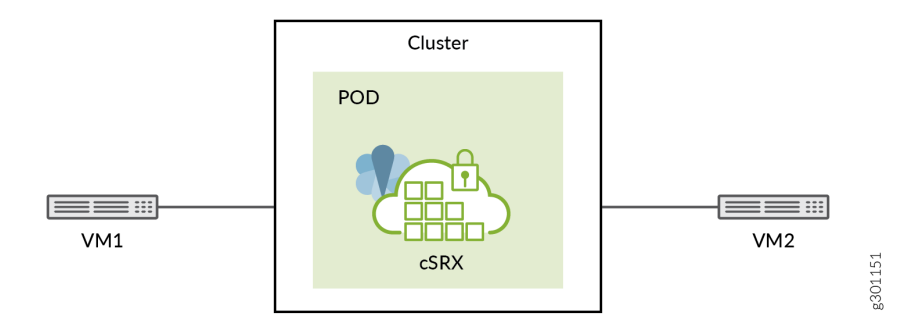

1. Create the network-conf-1.yaml file and add the text content.

```
apiVersion: "k8s.cni.cncf.io/v1"
kind: NetworkAttachmentDefinition
metadata:
  name: network-conf-1
spec:
  config: '{
      "cniVersion": "0.3.0",
      "type": "macvlan",
      "master": "eth1",
      "mode": "bridge",
      "ipam": {
        "type": "static",
        "addresses": [
            {
                "address": "20.0.0.10/24",
                "gateway": "20.0.0.2"
            }
        ],
        "routes": [
            { "dst": "0.0.0.0/0" },
            { "dst": "30.0.0/24", "gw": "20.0.0.11" }
        ]
     }
   }'
```

2. Create the network-conf-1-1.yaml file and add the text content. .

```
apiVersion: "k8s.cni.cncf.io/v1"
kind: NetworkAttachmentDefinition
metadata:
  name: network-conf-1-1
spec:
  config: '{
      "cniVersion": "0.3.0",
      "type": "macvlan",
      "master": "eth1",
      "mode": "bridge",
      "ipam": {
        "type": "static",
        "addresses": [
            {
                "address": "20.0.0.11/24",
                "gateway": "20.0.0.2"
            }
        ],
        "routes": [
            { "dst": "0.0.0.0/0" }
        ]
      }
    }'
```

3. Create the network-conf-2-1.yaml and add the text content. .

```
"address": "30.0.0.11/24",

"gateway": "30.0.0.2"

}

],

"routes": [

{ "dst": "0.0.0.0/0" }

]

}
```

4. Create the network-conf-2.yaml file and add the text content.

```
apiVersion: "k8s.cni.cncf.io/v1"
kind: NetworkAttachmentDefinition
metadata:
  name: network-conf-2
spec:
  config: '{
      "cniVersion": "0.3.0",
      "type": "macvlan",
      "master": "eth2",
      "mode": "bridge",
      "ipam": {
        "type": "static",
        "addresses": [
            {
                "address": "30.0.0.10/24",
                "gateway": "30.0.0.2"
            }
        ],
        "routes": [
            { "dst": "0.0.0.0/0" },
            { "dst": "20.0.0.0/24", "gw": "30.0.0.11" }
        ]
      }
   }'
```

5. Create the cSRX.yaml file and add the text content.

apiVersion: v1 kind: Pod metadata:

```
name: csrx
 annotations:
    k8s.v1.cni.cncf.io/networks: network-conf-1@eth1,network-conf-1-1@eth2
spec:
 containers:
 - name: csrx
   securityContext:
      privileged: true
   image: csrx-images:20.2
   env:
   - name: CSRX_HUGEPAGES
     value: "no"
   - name: CSRX_PACKET_DRIVER
     value: "interrupt"
   - name: CSRX_FORWARD_MODE
     value: "routing"
   volumeMounts:
   - name: disk
     mountPath: "/dev"
 volumes:
  - name: disk
   hostPath:
    path: /dev
     type: Directory
```

# **Configure Nodeport Service for cSRX Pods**

You can deploy cSRX with Nodeport service type. All the traffic is forwarded to worker node by Kubernetes in the external network.

To create a NodePort service:

1. Create the cSRX Pod yaml file and expose it as service on NodePort.

```
-----apiVersion: v1
kind: Service
metadata:
   name: csrx1
spec:
   selector:
    app: csrx1
ports:
    - name: ssh
```

```
port: 22
nodePort: 30122
type: NodePort
---
```

2. To access cSRX:

root@kubernetes-master:~#ssh -p 30122 root@192.168.42.81

# cSRX Pods With Internal Network

With bridge plugin, all containers on the same host are plugged into a bridge (virtual switch) that resides in the host network name space. The containers receive one end of the veth pair with the other end connected to the bridge. An IP address is only assigned to one end of the veth pair in the container. The bridge itself can also be assigned an IP address, turning it into a gateway for the containers. Alternatively, the bridge can function in L2 mode and must be bridged to the host network interface (if other than container-to-container communication on the same host is desired). The network configuration specifies the name of the bridge to be used.

To connect cSRX with external network using bridge:

## Figure 5: Connecting cSRX Container Firewall to Internal Network with Bridge Plugin

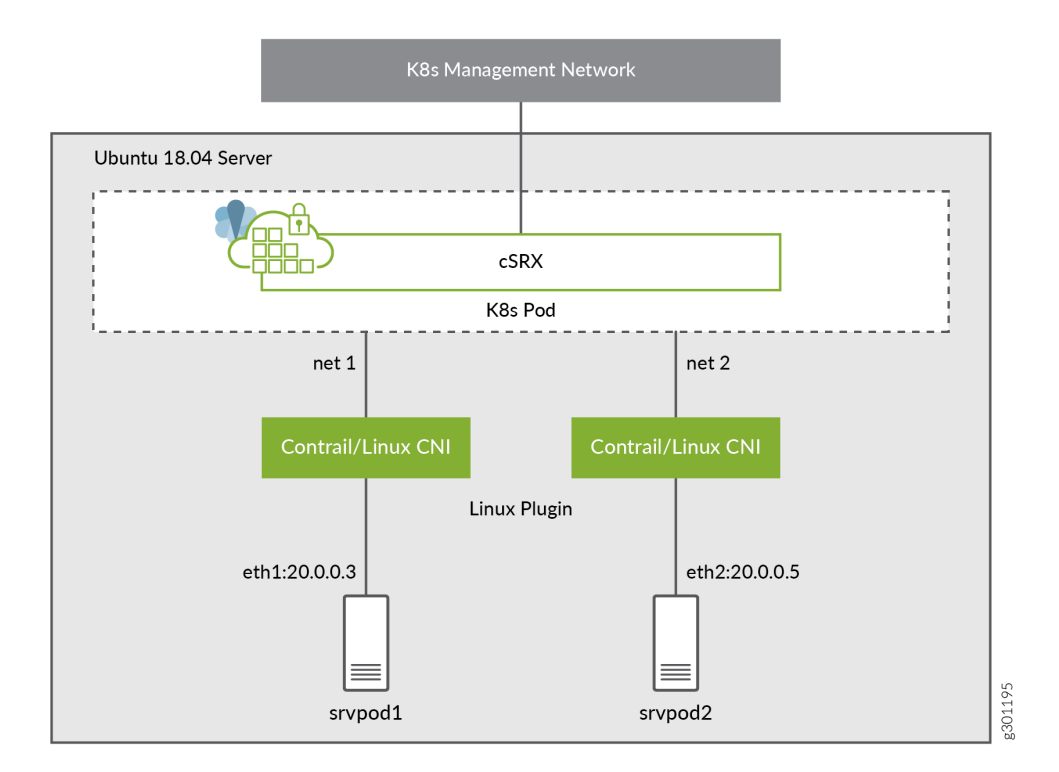

**1.** Create the network-conf-1-1.yaml file and add the text content.

```
apiVersion: "k8s.cni.cncf.io/v1"
kind: NetworkAttachmentDefinition
metadata:
  name: network-conf-1-1
spec:
  config: '{
      "cniVersion": "0.3.0",
      "type": "bridge",
      "bridge": "south-bridge",
      "promiscMode": true,
      "ipam": {
        "type": "static",
        "addresses": [
            {
                "address": "20.0.0.20/24",
                "gateway": "20.0.0.1"
            }
```

```
],
    "routes": [
        { "dst": "0.0.0.0/0" }
]
}
}'
```

2. Create the network-conf-2-1.yaml file and add the text content.

```
apiVersion: "k8s.cni.cncf.io/v1"
kind: NetworkAttachmentDefinition
metadata:
  name: network-conf-2-1
spec:
  config: '{
      "cniVersion": "0.3.0",
      "type": "bridge",
      "bridge": "north-bridge",
      "promiscMode": true,
      "ipam": {
        "type": "static",
        "addresses": [
            {
                "address": "20.0.0.30/24",
                "gateway": "20.0.0.1"
            }
        ],
        "routes": [
            { "dst": "0.0.0.0/0" }
        ]
     }
   }'
```

**3.** Create the srv-pod-1.yaml file and add the text content.

```
apiVersion: v1
kind: Pod
metadata:
   name: srv-pod-1
   annotations:
        k8s.v1.cni.cncf.io/networks: network-conf-1-1@north0
spec:
```

```
containers:
- name: srv-pod-1
securityContext:
    privileged: true
    image: docker.io/centos/tools:latest
    command:
    - /sbin/init
```

4. Create the cSRX.yaml file and add the text content.

```
apiVersion: v1
kind: Pod
metadata:
  name: csrx
  annotations:
    k8s.v1.cni.cncf.io/networks: network-conf-1-1@eth1,network-conf-2-1@eth2
spec:
  containers:
  - name: csrx
    securityContext:
       privileged: true
    image: csrx-images:20.2
    env:
    - name: CSRX_HUGEPAGES
      value: "no"
    - name: CSRX_PACKET_DRIVER
      value: "interrupt"
    - name: CSRX_FORWARD_MODE
      value: "wire"
    volumeMounts:
    - name: disk
      mountPath: "/dev"
  volumes:
  - name: disk
    hostPath:
     path: /dev
     type: Directory
```

5. Create the srv-pod-3.yaml file and add the text content.

apiVersion: v1 kind: Pod

```
metadata:
  name: srv-pod-3
  annotations:
    k8s.v1.cni.cncf.io/networks: network-conf-2-1@north0
spec:
    containers:
        - name: srv-pod-3
        image: docker.io/centos/tools:latest
        command:
        - /sbin/init
```

# cSRX Deployment in Kubernetes

#### IN THIS SECTION

- Install cSRX in Kubernetes Linux Server | 50
- Deploy cSRX Pods in Kubernetes Linux Server | 51
- Upgrade cSRX Image Using Deployment Rollout | 55
- cSRX Image Rollback | 56
- Scale cSRX Deployment | 56

#### Install cSRX in Kubernetes Linux Server

#### Prerequisites

Following are the prerequisites required for installing cSRX Container Firewall on one primary node and 'n' number of worker nodes. Before you begin the installation:

- Install kubeadm tool on both primary and worker nodes to create a cluster. See Install Kubeadm
- Install and configure Docker on Linux host platform to implement the Linux container environment, see Install Docker for installation instructions on the supported Linux host operating systems.
- Verify the system requirement specifications for the Linux server to deploy the cSRX Container Firewall, see "Requirements for Deploying cSRX in Kubernetes" on page 30.
- Download cSRX Container Firewall software, see "Download cSRX Software" on page 35.

# Deploy cSRX Pods in Kubernetes Linux Server

You can create cSRX Container Firewall as a Pod in routing mode and secure-wire mode to send traffic from one virtual machine to another virtual machine. You can define multiple virtual networks and connect cSRX Container Firewall interfaces to those virtual networks.

The network attachment definition is created with plugin ipam type as host-local which allocates IPv4 and IPv6 addresses out of a specified address range to ensure the uniqueness of IP addresses on a single host. The ipam type as static assigns IPv4 and IPv6 addresses statically to container.

To deploy cSRX Container Firewall with Kubernetes:

# Figure 6: Deploying cSRX Container Firewall

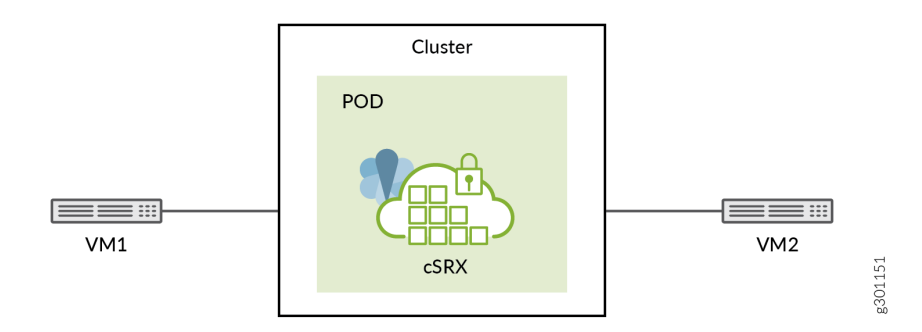

1. Create network attachment definition for cSRX Container Firewall-eth1, cSRX Container Firewalleth2 with type: bridge. For details on type: bridge and type: macvlan networks, see "cSRX Pods With External Network" on page 40.

```
apiVersion: "k8s.cni.cncf.io/v1"
kind: NetworkAttachmentDefinition
metadata:
   name: network-conf-1
spec:
   config: '{
      "cniVersion": "0.3.0",
      "type": "bridge",
      "bridge": "br-1",
      "isDefaultGateway": true,
      "promiscMode": true,
      "ipam": {
      "type": "host-local",
```

```
-----
---
apiVersion: "k8s.cni.cncf.io/v1"
kind: NetworkAttachmentDefinition
metadata:
  name: network-conf-1-1
spec:
  config: '{
      "cniVersion": "0.3.0",
      "type": "bridge",
      "bridge": "br-2",
      "isDefaultGateway": true,
      "promiscMode": true,
      "ipam": {
        "type": "host-local",
        "ranges": [
                         Ε
                            {
                                "subnet": "55.0.0.0/16",
                                "rangeStart": "55.0.0.11",
                                "rangeEnd": "55.0.0.21"
                            }
                         ]
              ],
        "routes": [
            { "dst": "0.0.0.0/0" }
```

] } }' -----

To create network interfaces with type: macvlan.

```
apiVersion: "k8s.cni.cncf.io/v1"
kind: NetworkAttachmentDefinition
metadata:
  name: network-conf-1-1
spec:
  config: '{
      "cniVersion": "0.3.0",
      "type": "macvlan",
      "master": "eth1",
      "mode": "bridge",
      "ipam": {
        "type": "static",
        "addresses": [
            {
                "address": "20.0.0.11/24",
                "gateway": "20.0.0.2"
            }
        ],
        "routes": [
            { "dst": "0.0.0.0/0" }
        ]
     }
   }'
```

```
apiVersion: "k8s.cni.cncf.io/v1"
kind: NetworkAttachmentDefinition
metadata:
   name: network-conf-2-1
spec:
   config: '{
      "cniVersion": "0.3.0",
      "type": "macvlan",
      "master": "eth2",
      "mode": "bridge",
      "ipam": {
```

```
"type": "static",
    "addresses": [
        {
            "address": "30.0.0.11/24",
            "gateway": "30.0.0.2"
        }
    ],
    "routes": [
        { "dst": "0.0.0.0/0" }
    ]
    }
}'
```

2. Create the cSRX Container Firewall-deployment.yaml file on Kubernetes-master using kind: Deployment. cSRX Container Firewall as kind: Deployment is used to create ReplicaSet, Scaling, Rollout, Rollback in Kubernetes in this topic.

```
-----
apiVersion: apps/v1
kind: Deployment
metadata:
 name: csrx-deployment
 labels:
    app: firewall
spec:
  replicas: 5
 selector:
    matchLabels:
      app: firewall
 template:
metadata:
 labels:
        app: firewall
      annotations:
        k8s.v1.cni.cncf.io/networks:
        network-conf-1@eth1, network-conf-1-1@eth2
spec:
  containers:
  - name: csrx
       securityContext:
 privileged: true
    image: csrx-images:20.2
```

| env:                                  |
|---------------------------------------|
| - name: CSRX_SIZE                     |
| value: "large"                        |
| - name: CSRX_HUGEPAGES                |
| value: "no"                           |
| <pre>- name: CSRX_PACKET_DRIVER</pre> |
| value: "interrupt"                    |
| - name: CSRX_FORWARD_MODE             |
| value: "routing"                      |
| volumeMounts:                         |
| - name: disk                          |
| <pre>mountPath: "/dev"</pre>          |
| volumes:                              |
| - name: disk                          |
| hostPath:                             |
| path: /dev                            |
| type: Directory                       |
|                                       |

**3.** View the cSRX Container Firewall deployment:

root@kubernetes-master:~#kubectl get deployment csrx-deployment

| NAME            | READY | UP-TO-DATE | AVAILABLE | AGE  |
|-----------------|-------|------------|-----------|------|
| csrx-deployment | 5/5   | 5          | 5         | 119n |

# Upgrade cSRX Image Using Deployment Rollout

You can upgrade the cSRX Container Firewall software image using Kubernetes Deployment rollout.

**1.** Run the following command to upgrade cSRX Container Firewall image using Kubernetes Deployment name in the cSRX Container Firewall Pod:

root@kubernetes-master:~#kubectl set image deployment csrx-deployment csrx=<new-csrx-image>

| NAME            | READY | UP-TO-DATE | AVAILABLE | AGE  |
|-----------------|-------|------------|-----------|------|
| csrx-deployment | 5/5   | 5          | 5         | 119m |

2. Run the following command to monitor rollout status:

root@kubernetes-master:~#kubectl rollout history deployment csrx-deployment

root@kubernetes-master:~#kubectl rollout status -w deployment csrx-deployment

Waiting for deployment "csrx-deployment" rollout to finish: 1 old replicas are pending termination...

Waiting for deployment "csrx-deployment" rollout to finish: 1 old replicas are pending termination... deployment "csrx-deployment" successfully rolled out

You can verify the upgraded image version by logging into the newly created cSRX Container Firewall Pods.

## cSRX Image Rollback

The cSRX Container Firewall image can be rolled back to previous version using Kubernetes Deployment rollout components.

- 1. Rollack cSRX Container Firewall image using Kubernetes Deployment rollout undo: root@kubernetes-master:~#kubectl rollout history deployment csrx-deploy
- 2. Rollback to previous Deployment.

root@kubernetes-master:~#kubectl rollout undo deployment csrx-deploy

**3.** Rollback to a specified version.

root@kubernetes-master:~#kubectl rollout undo deployment csrx-deploy --to-version=2

**4.** Monitor the old cSRX Container Firewall Pods are terminated and new cSRX Container Firewall Pods are created.

root@kubernetes-master:~#kubectl rollout history deployment csrx-deploy

root@kubernetes-master:~#kubectl rollout status -w deployment csrx-deploy

You can verify the image version that has been rolled back by logging into the newly created cSRX Container Firewall Pod.

## Scale cSRX Deployment

To scale the cSRX Container Firewall deployment:

1. Ensure to have cSRX Container Firewall Pods created in kind: deployment running in Kubernetes cluster.

root@kubernetes-master:~#kubectl describe deployment csrx-deployment

2. Scale up or down by changing the replicas number:

root@kubernetes-master:~#kubectl scale deployment csrx-deployment --replicas=2

**3.** View the pods:

| NAME                             | READY | STATUS  | RESTARTS | AGE  |
|----------------------------------|-------|---------|----------|------|
| csrx-deployment-547fcf68dd-7hl7r | 1/1   | Running | 0        | 8m8s |
| csrx-deployment-547fcf68dd-xbg4b | 1/1   | Running | 0        | 35s  |

# cSRX Image with Packaged Preinstalled Signatures

#### IN THIS SECTION

- What Are Preinstalled Signatures? | 57
- Repackage cSRX Image with Preinstalled Signatures | 57
- Download Juniper Signature Pack | 59
- Download Juniper Signature Pack Through Proxy Server | 59

#### What Are Preinstalled Signatures?

To support pre-installed signatures package in cSRX Container Firewall image, a Docker file is placed in localhost repository to help user compile cSRX Container Firewall with installed signatures. With the new image, you can launch cSRX Container Firewall Pod, that protects workload immediately after container is launched.

The supported functions for signature packaging are:

- Intrusion Detection and Prevention (IDP)
- Application Identification (AppID)
- Content Security

#### Repackage cSRX Image with Preinstalled Signatures

- Ensure to have the cSRX Container Firewall image placed in the local repository or any other Docker registry.
- Ensure to include license file together with Docker file.

To repackage cSRX Container Firewall image with signatures:

#### 1. Create DockerFile.

#### root@host# cat Dockerfile

FROM localhost:5000/csrx
ARG CSRX\_BUILD\_WITH\_SIG=yes
ENV CSRX\_LICENSE\_FILE=/var/local/.csrx\_license
COPY csrx.lic \$CSRX\_LICENSE\_FILE
RUN ["/etc/rc\_build.local"]
CMD ["/etc/rc.local","init"]

The ARG CSRX\_BUILD\_WITH\_SIG=yes triggers for APPID and IDP signature auto installation.

The optional ENV CSRX\_LICENSE\_FILE=/var/local/.csrx\_license and COPY csrx.lic \$CSRX\_LICENSE\_FILE commands are used to install owned license to cSRX Container Firewall container.

2. Repackage image to include APPID and IDP signature.

root@host# docker build -t localhost:5000/csrx-sig

**3.** Push the image to the registry.

root@host# docker push localhost:5000/csrx-sig

The new cSRX Container Firewall image localhost:5000/csrx-sig:latest is ready for use.

**4.** Change the mode to CLI.

root@host# ke -it csrx-sig -- bash

root@csrx-sig:/# cli

5. View the APPID status.

root@csrx-sig> show services application-identification status

| Application Identification       |                   |
|----------------------------------|-------------------|
| Status                           | Enabled           |
| Sessions under app detection     | 0                 |
| Max TCP session packet memory    | 0                 |
| Force packet plugin              | Disabled          |
| Force stream plugin              | Disabled          |
| Statistics collection interval   | 1440 (in minutes) |
|                                  |                   |
| Application System Cache         |                   |
| Status                           | Enabled           |
| Cache lookup security-services   | Disabled          |
| Cache lookup miscellaneous-servi | ces Enabled       |
| Max Number of entries in cache   | 0                 |
| Cache timeout                    | 3600 (in seconds) |

| Protocol Bundle<br>Download Server<br>AutoUpdate | https://signatures.juniper.net/cgi-bin/index.cgi<br>Disabled |
|--------------------------------------------------|--------------------------------------------------------------|
| Proxy Details                                    |                                                              |
| Proxy Profile                                    | Not Configured                                               |
| Slot 1:                                          |                                                              |
| Application package version                      | 0                                                            |
| Status                                           | Free                                                         |
| PB Version                                       | N/A                                                          |
| Engine version                                   | 0                                                            |
| Micro-App Version                                | 0                                                            |
| Sessions                                         | 0                                                            |
| Rollback version details:                        |                                                              |
| Application package version                      | 0                                                            |
| PB Version                                       | N/A                                                          |
| Engine version                                   | N/A                                                          |
| Micro-App Version                                | N/A                                                          |

#### 6. View IDP package version.

root@csrx-sig> show security idp security-package-version

Attack database version:N/A(N/A) Detector version :12.6.130180509 Policy template version :N/A

## **Download Juniper Signature Pack**

You can download the signature pack from the Juniper Signature Repository directly when cSRX Container Firewall doesn't have a preinstalled signature pack.

To download the signature pack from Juniper Signature Repository:

root@host> request services application-identification download

root@host> request security idp security-package download

## Download Juniper Signature Pack Through Proxy Server

You can download the signature pack through a proxy server. AppIDD and IDPD processes first connects to the configured proxy server. The proxy server then communicates with the signature pack download server and provides the response to the process running on the device.

To download the signature pack through the proxy server:

- **1.** Configure the proxy server so that the IP address of the proxy server is reachable from cSRX Container Firewall.
- 2. Run the following command to enter the configuration mode from the CLI.

root@host> configure

Entering configuration mode

[edit]

root@host#

**3.** Configure the proxy server profile on cSRX Container Firewall using the IP address and port of the proxy server.

root@host#set services proxy profile appid\_sigpack\_proxy protocol http host 4.0.0.1

root@host#set services proxy profile appid\_sigpack\_proxy protocol http port 3128

4. Attach the profile to AppID and IDP.

root@host#set services application-identification download proxy-profile appid\_sigpack\_proxy

root@host#set security idp security-package proxy-profile appid\_sigpack\_proxy

5. Commit the configuration.

root@host#commit and-quit

commit complete Exiting configuration mode

6. Download the IDP and APPID signature pack through proxy server.

root@host>request services application-identification download

root@host>request security idp security-package download

To verify that the download is happening through the proxy server:

**1**. Verify the logs in the proxy server.

[root@srxdpi-lnx39 squid]# cat /var/log/squid/access.log

```
1593697174.470 1168 4.0.0.254 TCP_TUNNEL/200 5994 CONNECT signatures.juniper.net:443 -
HIER_DIRECT/66.129.242.156 -
1593697175.704 1225 4.0.0.254 TCP_TUNNEL/200 11125 CONNECT signatures.juniper.net:443 -
HIER_DIRECT/66.129.242.156 -
```

1593697176.950 1232 4.0.0.254 TCP\_TUNNEL/200 5978 CONNECT signatures.juniper.net:443 -HIER\_DIRECT/66.129.242.156 -1593697178.195 1236 4.0.0.254 TCP\_TUNNEL/200 11188 CONNECT signatures.juniper.net:443 -HIER\_DIRECT/66.129.242.156 -1593697198.337 1243 4.0.0.254 TCP\_TUNNEL/200 6125 CONNECT signatures.juniper.net:443 -HIER\_DIRECT/66.129.242.156 -

In cSRX Container Firewall, the TLS protocol is used and traffic the through proxy server is encrypted.

# cSRX Service with Load Balancing

#### IN THIS SECTION

- Know About cSRX as Kubernetes Service with Load Balancing Support | 61
- Configure Ingress Service for cSRX Pods | 64

# Know About cSRX as Kubernetes Service with Load Balancing Support

cSRX Container Firewall Pod is identified with predefined selectors and exposed with supported load balancer to distribute traffic among different cSRX Pods. The standard load balancer is ingress controller, external load balancer or cluster IP.

A Service enables network access to a set of Pods in Kubernetes. Services select Pods based on their labels. When a network request is made to the service, it selects all Pods in the cluster matching the service's selector, chooses one of them, and forwards the network request to it. A deployment is responsible for keeping a set of pods running.

#### Figure 7: Services and Labels

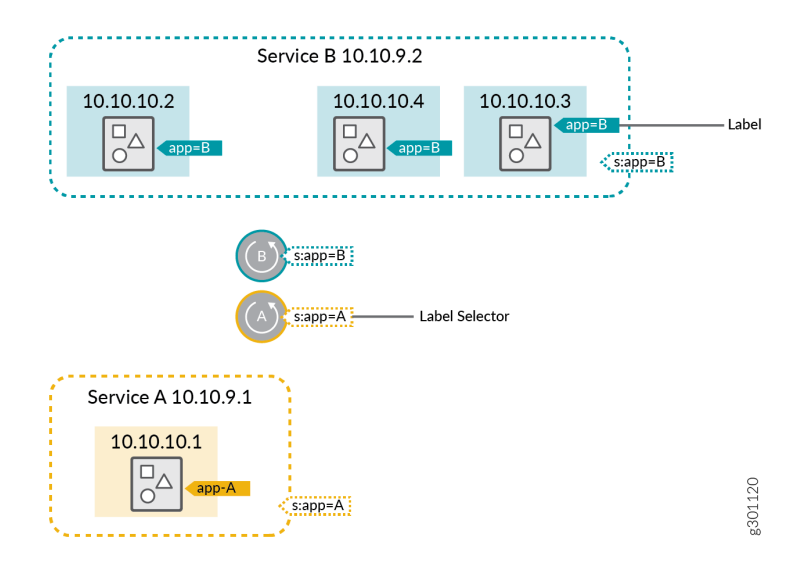

Service is to group a set of Pod endpoints into a single resource. By default, clients inside the cluster can access Pods in the Service using cluster IP address. A client sends a request to the IP address, and the request is routed to one of the Pods in the Service. The types of Services are ClusterIP (default), NodePort, LoadBalancer, and ExternalName.

Figure 8: NodePort

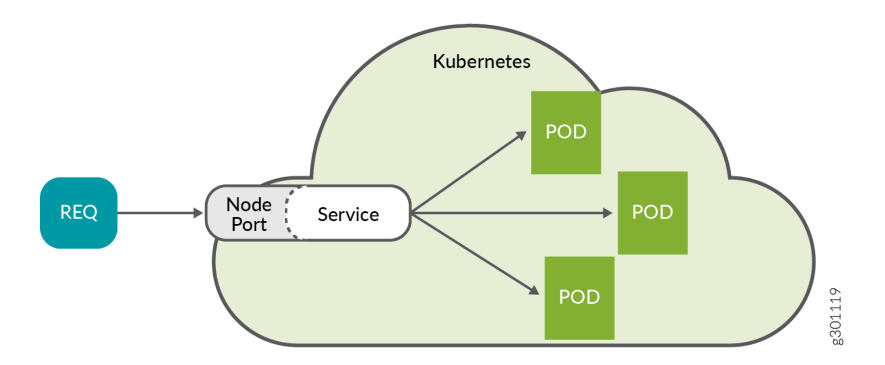

When you set a service's type to NodePort, that service starts to listen on a static port on every node in the cluster. So, you can reach the service through any node's IP address and the assigned port.

#### Figure 9: LoadBalancer

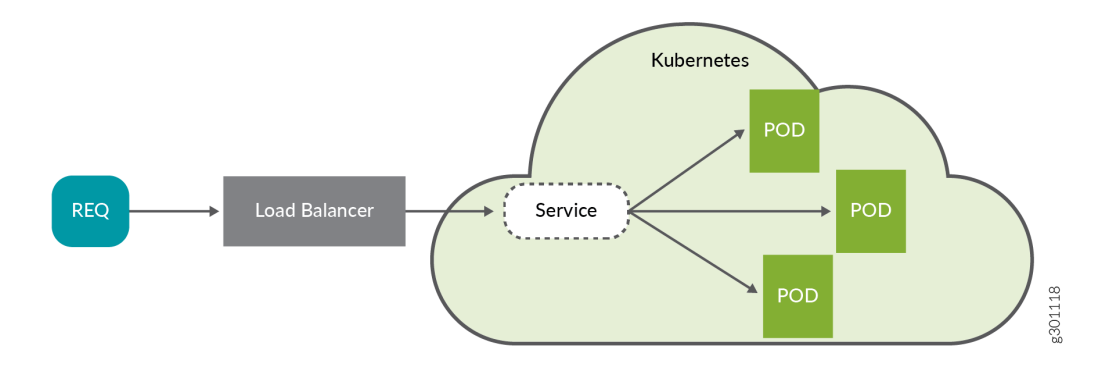

When you set a service's type to Load Balancer, it exposes the service externally. However, to use it, you need to have an external load balancer. The external load balancer needs to be connected to the internal Kubernetes network on one end and opened to public-facing traffic on the other in order to route incoming requests.

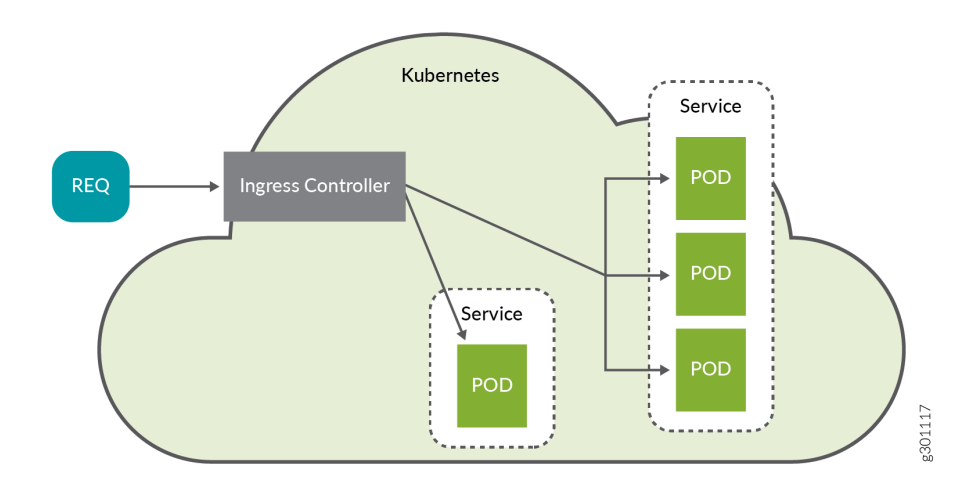

#### Figure 10: Ingress Controller

An Ingress Controller watches for new services within the cluster and dynamically creates routing rules for them. An Ingress object is an independent resource, apart from Service objects that configures external access to service's pods. You can define the Ingress, after the Service has been deployed, to connect it to external traffic. This way, you can isolate service definitions from the logic of how clients connect to them. L7 routing is one of the core features of Ingress, allowing incoming requests to be routed to the exact pods that can serve them based on HTTP characteristics such as the requested URL path. Other features include terminating TLS, using multiple domains, and load balancing traffic. Nginx ingress controller is supported to view the traffic distribution among different cSRX Pods. For more details, see Set Up Ingress on Kubernetes Using Nginx Controller.

## **Configure Ingress Service for cSRX Pods**

Service is used by cSRX to connect application with cSRX Pods. cSRX Service is standard Kubernetes service, in which, the load is balanced to different cSRX Pods, and the Pods are located at different work nodes. It also monitors the backend cSRX Pod and selects working cSRX Pod according to Kubernetes Pod labels. You can use YAML file to create a cSRX service.

To create a cSRX service:

1. Create the yaml file and add the following text content:

```
-----apiVersion: v1
kind: Service
metadata:
   labels:
      app: firewall
   name: firewall
spec:
   selector:
      app:firewall
   ports:
      - name: port-1
      port: 80
      protocol: TCP
      targetPort: 80
```

**2.** Define routing for cSRX Pods. Ingress co-operates with Ingress controller to route outside traffic into cSRX service, then into cSRX Pods. Create a file named ingress.yaml.

```
apiVersion: networking.k8s.io/v1beta1
kind: Ingress
metadata:
   name: web-ingress
   namespace: default
spec:
   rules:
    host: foo.bar
   http:
    paths:
        paths:
        path: /
```

backend: serviceName: firewall servicePort: 80

Traffic routes to cSRX interface on ge-0/0/0.

**3.** View the cSRX service.

root@kubernetes-master:~#kubectl get svc -A

| NAMESPACE    | NAME         | TYPE      | CLUSTER-IP     | EXTERNAL-IP   |            |  |
|--------------|--------------|-----------|----------------|---------------|------------|--|
| PORT(S)      | AG           | ĴΕ        |                |               |            |  |
| default      | csrx-service | ClusterIP | 10.102.115.211 | <none></none> | 80/        |  |
| TCP          | 13d          |           |                |               |            |  |
| default      | kubernetes   | ClusterIP | 10.96.0.1      | <none></none> | 443/       |  |
| ТСР          | 75d          |           |                |               |            |  |
| default      | nginx        | NodePort  | 10.110.8.221   | <none></none> | 80:31454/  |  |
| ТСР          | 18d          |           |                |               |            |  |
| default      | test-service | ClusterIP | 10.108.236.26  | <none></none> | 80/        |  |
| ТСР          | 11d          |           |                |               |            |  |
| kube-system  | kube-dns     | ClusterIP | 10.96.0.10     | <none></none> | 53/UDP,53/ |  |
| TCP,9153/TCP | 75d          |           |                |               |            |  |

4. View the Pod.

root@kubernetes-master:~#kubectl get pod -A

| NAMESPACE |     | NAME                             | READY | STATUS  |
|-----------|-----|----------------------------------|-------|---------|
| RESTARTS  | AGE |                                  |       |         |
| default   |     | csrx-deployment-86f49b8dcf-7zzq9 | 1/1   | Running |
| 0         | 11d |                                  |       |         |
| default   |     | csrx-deployment-86f49b8dcf-dm6nv | 1/1   | Running |
| 0         | 11d |                                  |       |         |

**B** PART

# cSRX Container Firewall Deployment in AWS

cSRX Deployment in AWS Using Elastic Kubernetes Service (EKS) | 67 Deploy and Manage cSRX in AWS | 72
# cSRX Deployment in AWS Using Elastic Kubernetes Service (EKS)

#### SUMMARY

This topic provides you an overview of cSRX Container Firewall Kubernetes orchestration in AWS Cloud using AWS Elastic Kubernetes Service (EKS).

### IN THIS SECTION

- cSRX with Kubernetes Orchestration in AWS | 67
- Amazon EKS | 68

## cSRX with Kubernetes Orchestration in AWS

#### IN THIS SECTION

Benefits | 68

Kubernetes (K8s) is an open-source system for automating deployment, scaling, and management of containerized applications. With Kubernetes support, the cSRX scales out in a cluster running as an elastic firewall service with smaller footprint when compared to virtual machines (VMs). Kubernetes groups containers that make up an application into logical units for easy management and discovery.

Kubernetes defines a set of building objects that collectively provide mechanisms that orchestrate containerized applications across a distributed cluster of nodes, based on system resources (CPU, memory, or other custom metrics). Kubernetes masks the complexity of managing a group of containers by providing REST APIs for the required functionalities.

For more information, see cSRX Container Firewall with Kubernetes.

AWS provides managed Kubernetes for services as part of their offerings. The orchestration and management of the cSRX in a Kubernetes environment using the Multus Container Network Interface (CNI) is already supported. With Kubernetes support, you can deploy, manage, and orchestrate, scale out and scale in the cSRX in a cluster that provides an elastic firewall service to application containers along with other container workloads in the AWS environment. You can deploy cSRX as Kubernetes Service or Pods.

AWS provides two orchestration services for containers: **Amazon Elastic Container Service (ECS)** and **Amazon Elastic Kubernetes Service (EKS)**.

**Amazon Elastic Kubernetes Service (EKS):** This is a fully managed Kubernetes service. An open source Kubernetes adaptation and fully supports the open source version. EKS is Amazon managed service that helps in running Kubernetes application on AWS cloud. EKS helps in setting up Kubernetes control plane on multiple zones providing high-availability, EKS has the capability to detect and replace unhealthy control plane instances with automated version upgrades and patches as when required. EKS is fully integrated with Elastic Container Registry (ECR) which holds container images, Identity and Access Management (IAM) roles for authentication, AWS VPC for network isolation and Elastic Load Balancing for load distribution.

You can deploy and manage cSRX in the AWS cloud using EKS orchestration for cluster management with the bring your own license (BYOL) licensing model.

### Benefits

- The managed Kubernetes services reduce the dependencies on setting up and operating the Kubernetes environment.
- Automated service provisioning and orchestration
- Distributed and multitenancy traffic securing
- Scalable security services with small footprints

# **Amazon EKS**

IN THIS SECTION

- Overview | 68
- Benefits | 70

### Overview

Amazon Elastic Kubernetes Service (Amazon EKS) gives you the flexibility to start, run, and scale Kubernetes applications in the AWS cloud or on-premises. Amazon EKS helps you provide highly

available and secure clusters and automates key tasks such as patching, node provisioning, and running updates.

EKS runs upstream Kubernetes and is certified Kubernetes conformant for a predictable experience. You can easily migrate any standard Kubernetes application to EKS without needing to refactor your code.

EKS makes it easy to standardize operations across environments. You can run fully managed EKS clusters on AWS. You can have an open source, proven distribution of Kubernetes wherever you want for consistent operations with Amazon EKS. You can host and operate your Kubernetes clusters on-premises and at the edge and have a consistent cluster management experience with Amazon EKS.

You can completely utilize the open-source Kubernetes functionality with its Elastic Kubernetes Service (EKS) on the AWS cloud. All latest Kubernetes updates are available in the EKS framework.

cSRX is supported only on EKS with EC2 instances. EKS is fully integrated with Amazon cloud watch, Autoscaling groups, AWS Identity and Access Management (IAM) and Amazon Virtual Private Cloud (VPC) enabling seamless environment to monitor and load balance the cloud application.

AWS with EKS provides a highly scalable control plane that runs on two different zones to provide high availability support. EKS is completely compatible with open-source Kubernetes, and you can easily migrate any standard Kubernetes application to EKS.

Figure 11 on page 70 illustrates AWS EKS abstraction architecture.

### Figure 11: AWS EKS Abstraction Architecture

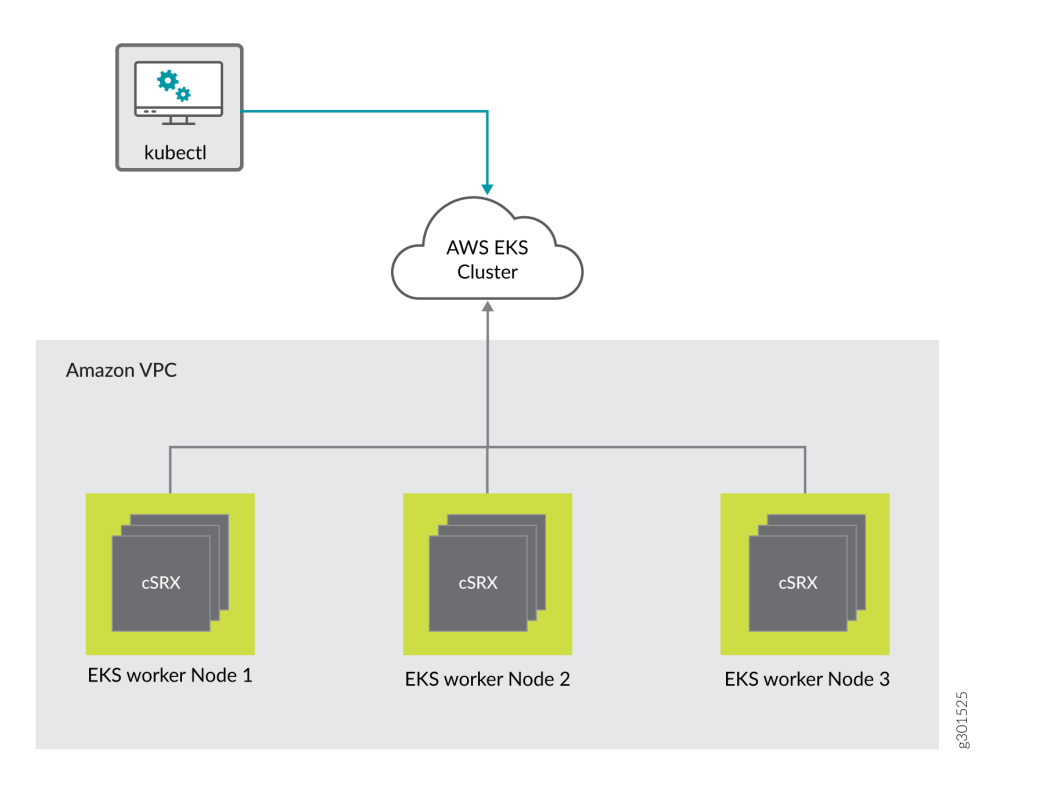

AWS proprietary Multus with flannel CNI is supported for EKS cluster deployments.

The cSRX also integrates with other next-generation cloud orchestration tools such as Kubernetes.

The cSRX adds security enforcement points where none have existed before, offering the most comprehensive network security for Kubernetes deployments.

### Benefits

- Provides faster boot time.
- Supports small footprint to deliver highly agile, advanced security services in a container form factor.

cSRX supports easy, flexible, and highly scalable deployment options covering various customer use cases, including application protection, and microsegmentation through a Docker container management solution.

The cSRX deployed as a service in a deployment object, allows scale-up and scale down of the cSRX on demand. It functions as a firewall, protecting workloads deployed in the cluster with the configuration of rich advanced services.

Some deployments require highly agile and lightweight security virtual network functions (VNFs) that can scale massively. For such deployments, a VM-based VNF is not a scalable solution and requires a container-based security VNF.

- Supports network function service chains, allowing high availability as well as containerized security that scales in individual network functions as needed.
- Provides management flexibility with NETCONF and Junos Space(R) Security Director to support integration with third-party management and cloud orchestration tools such as Kubernetes. Junos Space(R)

Also, with EKS, the latest security patches are applied to your cluster's control plane to ensure security of your cluster.

# Deploy and Manage cSRX in AWS

#### IN THIS CHAPTER

- Deployment of cSRX in AWS Using EKS for Orchestration | 72
- cSRX as a Service with Ingress Controller in Amazon EKS | 76
- Microsegmentation with cSRX in AWS | 77
- cSRX License in AWS Marketplace | 78

### Deployment of cSRX in AWS Using EKS for Orchestration

#### SUMMARY

cSRX Container Firewall deployment on AWS can be achieved as plain docker container on EC2 instance using Amazon Elastic Kubernetes Service (Amazon EKS). The cluster management is done by Kubernetes, assisted by AWS and all Kubernetes commands work as is in case of EKS for container creation and management. This topic provides you details on how you can deploy cSRX on AWS cloud using Elastic Kubernetes Services (EKS) for Orchestration.

#### IN THIS SECTION

- Deploy cSRX in AWS Using EKS | 72
- Sample File for cSRX Deployment | 74

### Deploy cSRX in AWS Using EKS

This topic provides you details to deploy the cSRX on AWS cloud.

**1.** As a prerequisite, install AWS CLI, eksctl, and kubectl packages. For more information, see Getting started with Amazon EKS.

2. Create cluster on EKS using the following CLI command:

```
# eksctl create cluster --name <cluster_name> --version 1.17 --region us-west-2 --nodegroup-
name
```

<node\_group\_name> --node-type t3.medium --nodes 2 --nodes-min 1 --nodes-max 3 --ssh-access -ssh-public-key ~/.ssh/id\_rsa.pub --managed --asg-access

**3.** Monitor the cluster status using the eksctl commands listed below:

4. Verify the cluster created. Cluster with instance type of t3.medium and 2 worker nodes is created.

| # kubectl get nodes                         |        |               |       |         |
|---------------------------------------------|--------|---------------|-------|---------|
| NAME                                        | STATUS | ROLES         | AGE   | VERSION |
| ip-192-168-10-52.us-west-2.compute.internal | Ready  | <none></none> | 7d21h | v1.17.9 |
| ip-192-168-33-89.us-west-2.compute.internal | Ready  | <none></none> | 7d21h | v1.17.9 |

**5.** Start a cSRX pod on the EKS cluster using the following .yaml file. Use this yaml file as reference and run the kubectl command to deploy cSRX pod. Use the cSRX image available on AWS marketplace to spawn cSRX containers.

# kubectl create -f csrx.yaml

**6.** Verify the deployment using the kubectl command below:

| <pre># kubectl get deploymer</pre> | nt csrx |            |           |     |
|------------------------------------|---------|------------|-----------|-----|
| NAME                               | READY   | UP-TO-DATE | AVAILABLE | AGE |
| csrx5                              | 1/1     | 1          | 1         | 2m  |

### Sample File for cSRX Deployment

This topic provides you sample file for deploying cSRX in AWS cloud using AWS EKS orchestration.

```
vim csrx.yaml
apiVersion: apps/v1
kind: Deployment
metadata:
  name: csrx-byol
 labels:
    app: csrx-byol
spec:
  replicas: 2
  selector:
    matchLabels:
      app: csrx-byol
  template:
   metadata:
      name: csrx-byol
      labels:
        app: csrx-byol
      annotations:
        k8s.v1.cni.cncf.io/networks: br-51@eth1, br-52@eth2
    spec:
      serviceAccountName: csrxpod
      containers:
      - name: csrx-byol
        securityContext:
           privileged: true
        image: <csrx-image> ## replace image name with repo:tag
        ports:
          - containerPort: 80
        env:
        - name: CSRX_SIZE
          value: "large"
        - name: CSRX_HUGEPAGES
          value: "no"
        - name: CSRX_PACKET_DRIVER
          value: "interrupt"
        - name: CSRX_FORWARD_MODE
          value: "routing"
        - name: CSRX_AUTO_ASSIGN_IP
```

```
value: "yes"
        - name: CSRX_MGMT_PORT_REORDER
          value: "yes"
        - name: CSRX_TCP_CKSUM_CALC
          value: "yes"
        - name: CSRX_JUNOS_CONFIG
          value: "/var/jail/csrx_config"
        - name: CSRX_LICENSE_FILE
          value: "/var/jail/.csrx_license"
       volumeMounts:
        - name: disk
          mountPath: "/dev"
        - name: config
          mountPath: "/var/jail"
      volumes:
      - name: disk
        hostPath:
          path: /dev
          type: Directory
      - name: config
        configMap:
          name: cm-byol
          items:
          - key: csrx_config
            path: csrx_config
          - key: csrx_license
            path: .csrx_license
---
apiVersion: v1
kind: Service
metadata:
 labels:
    app: csrx-byol
 name: csrx-byol
spec:
 selector:
      app: csrx-byol
  ports:
    - protocol: TCP
      port: 80
      targetPort: 80
```

# cSRX as a Service with Ingress Controller in Amazon EKS

The cSRX Container Firewall can be deployed as a service using a Network Load Balancer with NGINX Ingress Controller on Amazon EKS. The cSRX deployed as a service in a deployment object allows you to scale up and scale down by distributing the traffic among different cSRX PODs. Also, cSRX functions as a firewall, protecting workloads deployed in the cluster with rich advanced security services.

Figure 12 on page 76 illustrates Amazon EKS ingress controller.

Figure 12: Amazon EKS Ingress Controller

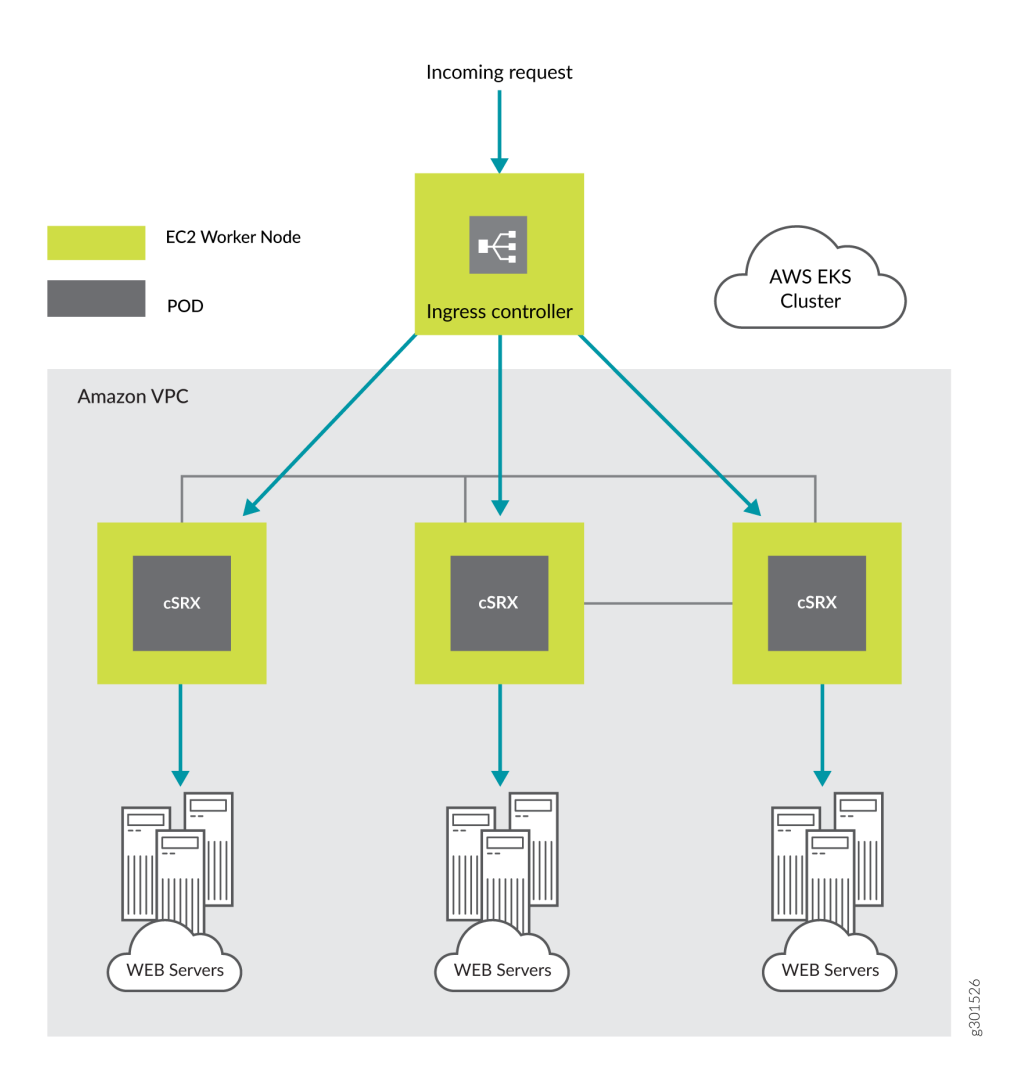

To deploy the cSRX as Ingress controller on Amazon EKS:

1. Define and deploy cSRX as K8s POD or as ReplicaSet. This type of deployment is the standard K8s to define and to manage resource. Also, allows you to deploy cSRX container on specified work nodes, update or rollback based on your request.

- **2.** Use Kubectl and YAML templates to define and to deploy cSRX related resource on command line. K8s API server can process the request from other applications.
- **3.** Expose cSRX as K8s service with load balancing. Amazon EKS supports Kubernetes Network Load Balancer (NLB) and Amazon EKS specific Application Load Balancer (ALB).
- **4.** The cSRX POD is identified with predefined selectors and exposed with supported load balancer. The load balancer is the NGINX ingress controller and AWS NLB as external load balancer.
- **5.** Connect cSRX container to the external network using Multus with flannel CNI. cSRX requires at least three interfaces (1 management port and 2 revenue ports).

## Microsegmentation with cSRX in AWS

With micro-segmentation (East and the West firewall) application interacting in the same EKS, VPC is secured with the supported application layer security provided by cSRX Container Firewall. Multus-CNI and flannel is used to support multiple interfaces per POD for micro-segmentation. Multus-CNI and flannel leverages the Linux native CNI support of bridge and the MAC VLAN to connect to external interfaces.

Figure 13 on page 77 illustrates AWS EKS microsegmentation with cSRX in AWS.

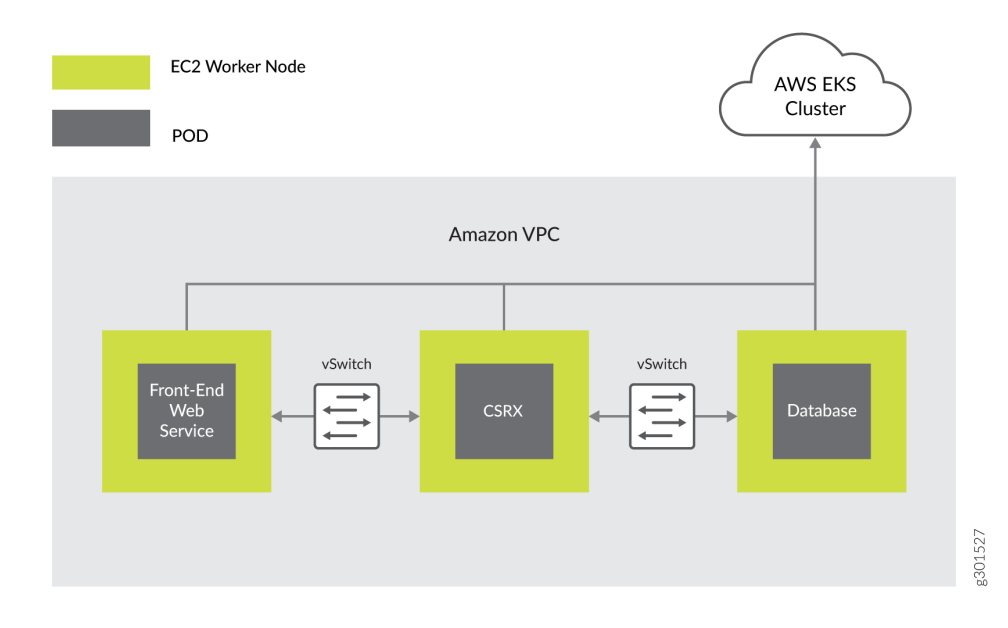

### Figure 13: AWS EKS Microsegmentation

# cSRX License in AWS Marketplace

- cSRX Container Firewall is available with 60 days free trial eval license (S-cSRX-A1 SKU). The eval license in cSRX expires after 60 days.
- AWS supports Bring Your Own License (BYOL) licensing model. The BYOL license model allows you to customize your license, subscription and support to fit your needs. You can purchase BYOL from Juniper Networks or Juniper Networks authorized reseller.
- The cSRX software features require a license to activate the feature. To understand more about cSRX licenses, see
  - Supported Features on cSRX.
  - Juniper Agile Licensing Guide.
  - Flex Software License for cSRX.
- To add, delete, and manage licenses, see Managing cSRX Licenses.

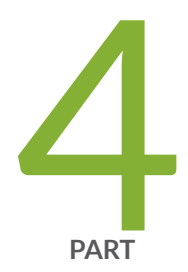

# cSRX Container Firewall Deployment in Contrail Host-Based Firewall

cSRX in Contrail Host-Based Firewall | 80 Junos OS Features Supported in cSRX for Contrail HBF | 85 Requirements to Deploy cSRX on Contrail vRouter | 88 Deploy and Configure cSRX Container Firewall into a Contrail Network | 90

# cSRX in Contrail Host-Based Firewall

#### IN THIS SECTION

- cSRX Container Firewall on Contrail Host-Based Firewall Overview | 80
- cSRX Container Firewall Deployment Modes | 83
- License for cSRX Container Firewall | 85

Containerized SRX (cSRX Container Firewall) is a virtual security solution, which is integrated into a Contrail networking as distributed host-based firewall (HBF) service. cSRX is built based on Docker container to deliver agile, elastic, and cost-saving security services.

## cSRX Container Firewall on Contrail Host-Based Firewall Overview

The cSRX deploys as a single container on a Docker Engine compute node running in a Contrail cluster. The cSRX runs on a Linux bare-metal server as the hosting platform for the Docker container environment. The cSRX container packages all the dependent processes and libraries to support the different Linux host distribution methods (Ubuntu, Red Hat Enterprise Linux, or CentOS).

Several processes inside the Docker container launch automatically when the cSRX becomes active. Some processes support Linux features, providing the same service that they provide when running on a Linux host (for example, sshd, rsyslogd, and monit). Other processes are compiled and ported from Junos OS to perform configuration and control jobs for the security service. For example, MGD, NSD, Content Security, IDP, and AppID). srxpfe is the data plane daemon that receives and sends packets from the revenue ports of a cSRX container. cSRX uses srxpfe for Layer 2 (L2) to Layer 3 (L3) forwarding functions as well as for Layer 4 through Layer 7 network security services.

The distributed software security solution is built on top of Contrail Networking using Contrail Controller and Contrail vRouter to prevent threats in a customer's multicloud environment.

When cSRX acts as distributed firewall service on Contrail, Kubernetes is used to orchestrate cSRX instances on compute nodes. The Kubernetes API server can respond to Contrail Controller after you've configured host-based firewall (HBF) policies on the Contrail user interface. A cSRX image is pulled from the Docker registry to compute nodes after the instances are provisioned.

You can deploy the cSRX as Contrail microsegmentation–Within a Contrail environment running mixed workloads of VMs and containers, cSRX can provide security for Layer 4 through 7 traffic, managed by Security Director.

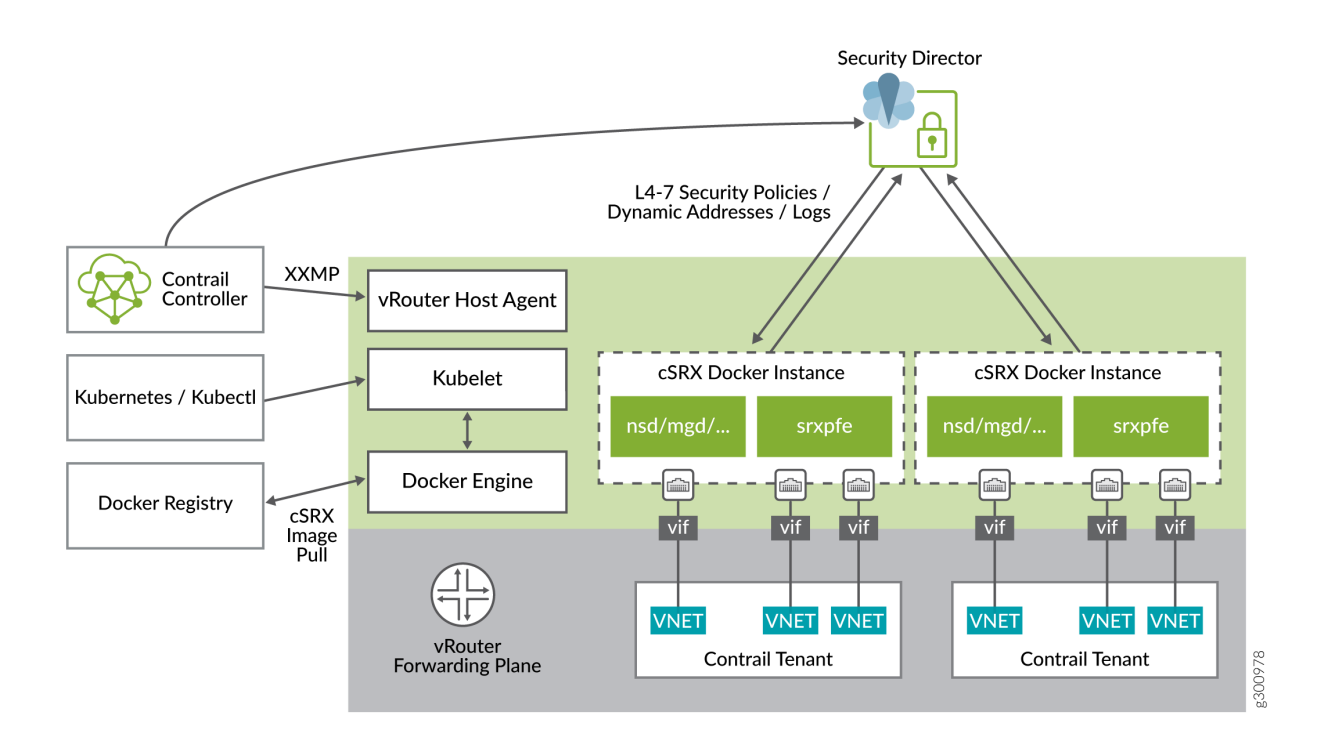

### Figure 14: cSRX Container Firewall on Contrail Host-Based Firewall

This figure illustrates the integration of cSRX with the Contrail HBF using a Docker container. Contrail Security includes an integrated virtual router (vRouter) that acts as a distributed element on every host where a cSRX application is created. The vRouter enforces security at Layers 4 through 7 by monitoring traffic flows and redirecting suspicious traffic to next-generation firewalls.

After you provision the cSRX instances:

- Three vRouter interfaces (VIFs) connect the cSRX instance to the vRouter.
  - The management interface is connected to the management virtual network.
  - Two secure data interfaces are connected to the left and right virtual networks, receiving packets steered from the vRouter and sending packets to vRouter after security check.
- Security Director updates L7 security policies and dynamic addresses to the cSRX instances.
- The cSRX instances send security logs to Security Director.
- Each tenant that needs the HBF service starts a private cSRX instance on the compute node.

With Contrail Security, you can define policies and automatically distribute them across all deployments. You can also monitor and troubleshoot traffic flows inside each cSRX instance and across cSRX instances.

Contrail HBF supports the cSRX only in secure-wire mode. The secure-wire mode enables advanced security at the network edge in a multitenant virtualized environment. The cSRX provides Layer 4 through Layer 7 advanced security features such as firewall, IPS, and AppSecure. The cSRX container also provides an additional interface to manage the cSRX. When the cSRX operates in Layer 2 mode, the incoming Layer 2 frames from one interface go through Layer 4-Layer 7 processing based on the configured cSRX services. The cSRX then sends the frames out of the other interface. The cSRX container either allows the frames to pass through unaltered or drops the frames, based on the configured security policies.

Figure 15 on page 82 illustrates the cSRX operating in secure-wire mode.

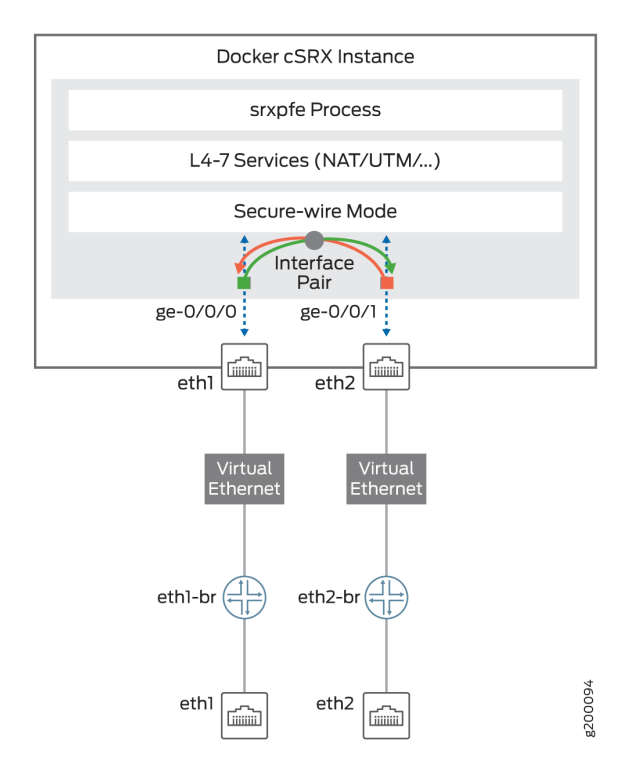

### Figure 15: cSRX Container Firewall in Secure-Wire Mode

# cSRX Container Firewall Deployment Modes

### Secure Traffic Inside Compute Node

When the cSRX secures traffic inside a compute node, the vRouter steers the traffic that matches the HBF filter to the cSRX. Flow sessions are created for the traffic sent from the vRouter to the cSRX. After the cSRX completes the L7 security check, it sends the traffic back to the vRouter, which then forwards the traffic to the destination as shown in Figure 16 on page 83.

### Figure 16: Secure Traffic Inside Compute Node

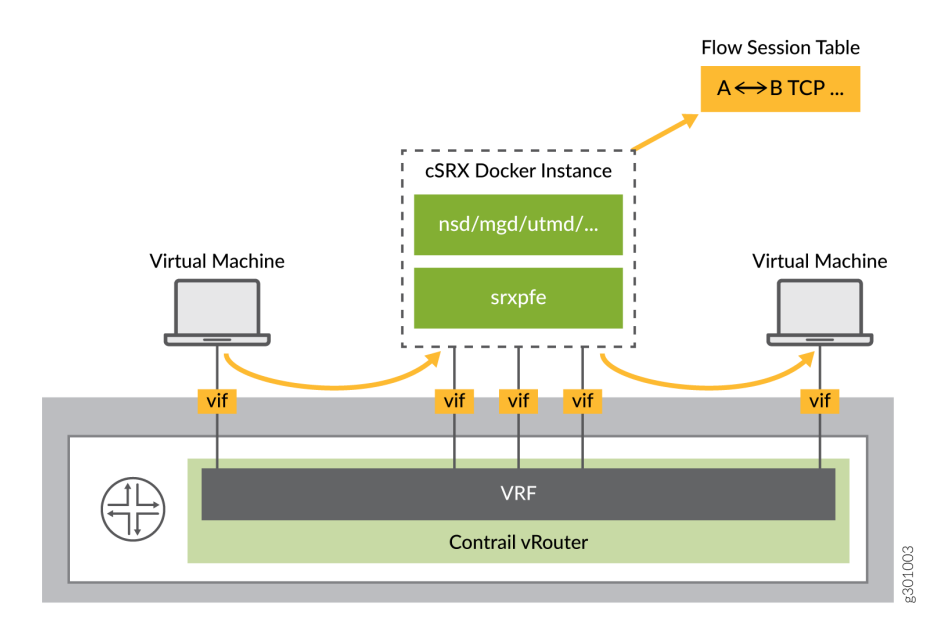

### Secure Traffic Cross Compute Nodes

In this mode, the cSRX works in the same way as when it is securing the traffic inside the compute node. However, in this case the difference is, vRouter needs to guarantee that traffic is steered to the same cSRX instance when traffic is crossing different compute nodes. This mode ensures that the cSRX flow sessions are created and matched in the same cSRX instance in both directions.

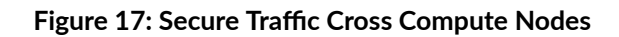

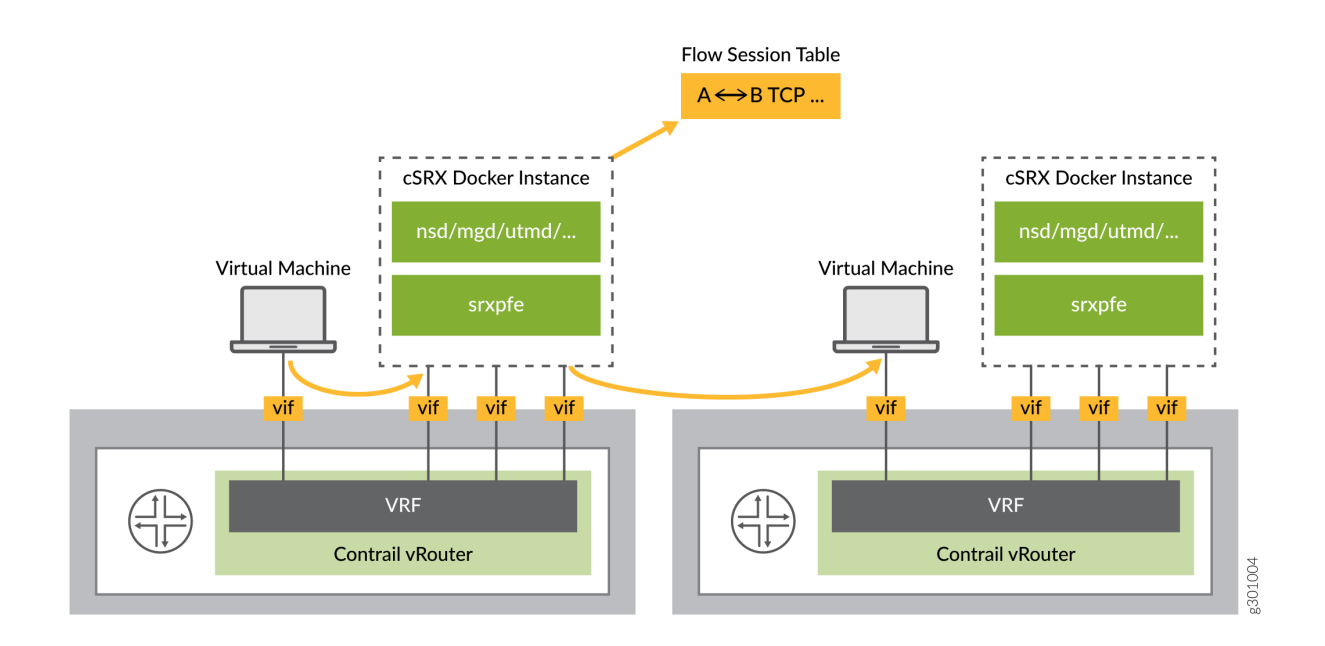

### Multitenant Support

For supporting multitenancy, there is separate cSRX instance started for each tenant on same compute node.

Figure 18 on page 85 shows the multitenancy support.

### Figure 18: Multitenancy Support

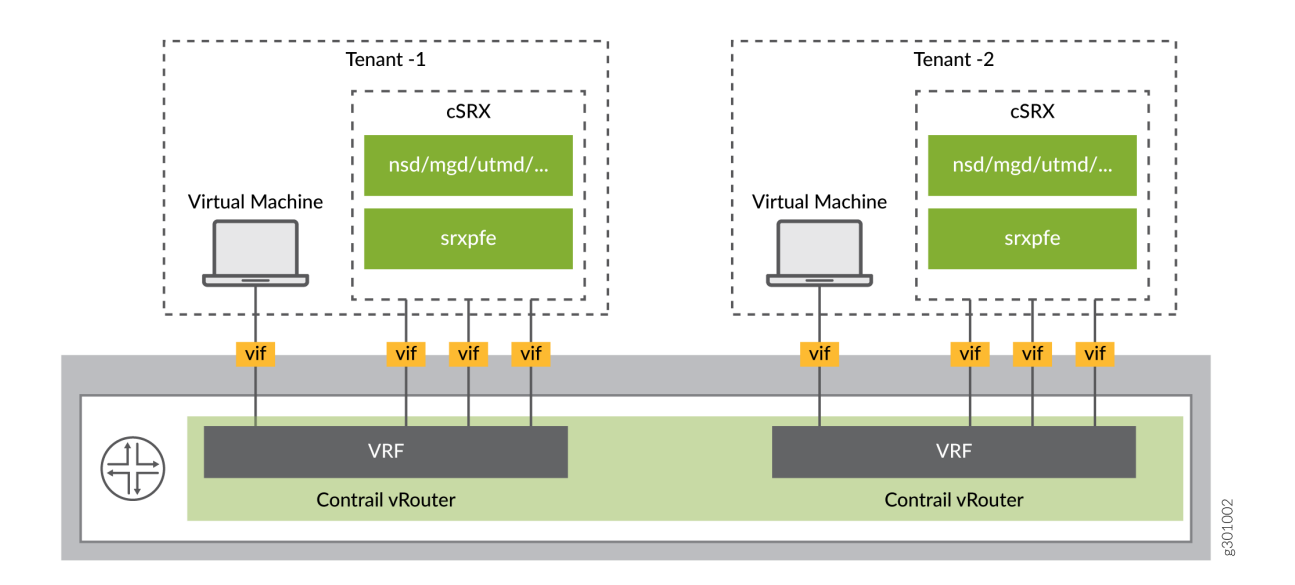

## License for cSRX Container Firewall

You need a license to activate the cSRX software features. To understand more about cSRX software feature licenses, see cSRX Flex Software Subscription Model.

# Junos OS Features Supported in cSRX for Contrail HBF

cSRX Container Firewall provides Layer 4 through 7 secure services for a Contrail HBF in a containerized environment. Table 7 on page 86 provides a high-level summary of the security features supported on cSRX.

To determine the Junos OS features supported on cSRX, use the Juniper Networks Feature Explorer, a Web-based application that helps you to explore and compare Junos OS feature information to find the right software release and hardware platform for your network. See Feature Explorer.

### Table 7: Security Features Supported on cSRX Container Firewall HBF

| Security Features                  | Considerations                                                                                                    |
|------------------------------------|----------------------------------------------------------------------------------------------------|
| Application Tracking (AppTrack)    | Understanding AppTrack                                                                                                    |
| Application Firewall (AppFW)       | Application Firewall Overview                                                                                                |
| Application Identification (AppID) | Understanding Application Identification Techniques                                                                          |
| Basic Firewall Policy              | Understanding Security Basics                                                                                                |
| Brute force attack mitigation      |                                                                                                    |
| DoS/DDoS protection                | DoS Attack Overview<br>DoS Attack Overview                                                                                   |
| Intrusion Prevention System (IPS)  | For SRX Series IPS configuration details, see:<br>Understanding Intrusion Detection and Prevention for SRX<br>Series         |
| IPv4                               | Understanding IPv4 Addressing                                                                                                |
| Interfaces                         | Supports two revenue (ge) interfaces.<br>Out-of-band management Interface (eth0<br>In-band interfaces (ge-0/0/0 to ge-0/0/1) |
| Jumbo Frames                       | Understanding Jumbo Frames Support for Ethernet Interfaces                                                                   |
| SYN cookie protection              | Understanding SYN Cookie Protection                                                                                          |
| Malformed packet protection        |                                                                                                    |
| Routing                            | Supports secure-wire mode forwarding only.                                                                                   |

| Security Features                | Considerations                                                                                                    |
|----------------------------------|----------------------------------------------------------------------------------------------------|
| Content Security                 | <ul> <li>Includes support for all Content Security functionality on the cSRX platform, such as:</li> <li>Antispam</li> <li>Sophos Antivirus</li> <li>Web filtering</li> <li>Content filtering</li> <li>For SRX Series Content Security configuration details, see:</li> <li>Unified Threat Management Overview</li> <li>For SRX Series Content Security antispam configuration details, see:</li> <li>Antispam Filtering Overview</li> </ul> |
| User Firewall                    | <ul> <li>Includes support for all user firewall functionality on the cSRX platform, such as:</li> <li>Policy enforcement with matching source identity criteria</li> <li>Logging with source identity information</li> <li>Integrated user firewall with active directory</li> <li>Local authentication</li> <li>For SRX Series user firewall configuration details, see:</li> <li>Overview of Integrated User Firewall</li> </ul>           |
| Zones and Zone based IP spoofing | Understanding IP Spoofing                                                                                                    |

### Table 7: Security Features Supported on cSRX Container Firewall HBF (Continued)

# Requirements to Deploy cSRX on Contrail vRouter

#### IN THIS SECTION

- Contrail Requirements | 88
- cSRX Container Firewall Container Interfaces | 89
- cSRX Container Firewall Basic Configuration Settings | 89

This topic discusses the requirements for integrating cSRX Container Firewall into Contrail cluster.

# Contrail Requirements

Table 8 on page 88 lists the supported platforms and server requirements.

### **Table 8: Supported Platforms and Server Requirements**

| Component           | Specification | Release         |
|---------------------|---------------|-----------------|
| Contrail Networking |               | 2005            |
| Ubuntu              |               | 14.04 and newer |
| CentOS              |               | 6.5 and newer   |
| Redhat              |               | 7.0 and newer   |
| vCPU                | 2 CPU cores   |                 |
| Memory              | 8 GB          |                 |

### Table 8: Supported Platforms and Server Requirements (Continued)

| Component          | Specification        | Release |
|--------------------|----------------------|---------|
| Disk space         | 40 GB                |         |
| Network Interfaces | 2 Revenue Interfaces |         |

# cSRX Container Firewall Container Interfaces

Table 9 on page 89 lists the cSRX container interfaces.

| Table 9: cSRX | Container | Firewall | Container | Interfaces |
|---------------|-----------|----------|-----------|------------|
|---------------|-----------|----------|-----------|------------|

| Interfaces | Purpose              | Created By    |
|------------|----------------------|---------------|
| eth0       | Management Interface | Orchestrator  |
| eth1       | ge-0/0/0             | Orchestrator  |
| eth2       | ge-0/0/1             | Orchestrator  |
| lo         | Loopback             | Docker Engine |

# cSRX Container Firewall Basic Configuration Settings

The cSRX container requires the following basic configuration settings:

- Interfaces must be bound to security zones.
- Policies must be configured between zones to permit or deny traffic.

# Deploy and Configure cSRX Container Firewall into a Contrail Network

#### IN THIS CHAPTER

- cSRX Pod Deployment on Contrail vRouter with Kubernetes | 90
- Debug cSRX Container Firewall in Contrail Network | 90

### cSRX Pod Deployment on Contrail vRouter with Kubernetes

Before you deploy the cSRX Container Firewall as an advanced security service in the Contrail Networking cloud environment, ensure that you:

• Review "Requirements to Deploy cSRX on Contrail vRouter" on page 88 for deploying a cSRX container in a compute node.

Kubernetes is enhanced to support multiple interfaces all supported by a single Contrail Container Network Interface (CNI) (Network Provider). The cSRX container can be orchestrated on compute nodes and attached to multiple virtual networks. For a single cSRX container, those virtual networks are either attached for management purposes or used to collect traffic from vRouter. A cSRX POD can be deployed with a YAML template in Kubernetes.

To deploy a cSRX POD, see Host-Based Firewalls on a compute node.

## Debug cSRX Container Firewall in Contrail Network

#### IN THIS SECTION

- Stop a cSRX Pod | 91
- Verify Network Name | 91

• Verify Logs | 91

### Stop a cSRX Pod

By default, cSRX Container Firewall does not mount any external volumes from compute node. When a new cSRX instance is started, then that instance synchronizes the configuration from Security Director. Any syslog and security logs are posted to Security Director as well. So cSRX POD can be stopped and destroyed directly by Contrail Service Orchestration (CSO).

To stop the cSRX POD:

• Run the Docker command to stop cSRX.

### # kubectl delete -f <csrx-yaml-file>

After the cSRX POD is stopped and destroyed, compute and storage resources of this cSRX POD are released.

### # kubectl delete -f <csrx-yaml-file>

### Verify Network Name

To verify the network name:

Run the following command to check the network name:

### # kubectl get network-attachment-definitions -n

### Verify Logs

To view and verify logs:

**1.** Run the following command to access the path for log details:

# cat /var/log/contrail/

- 2. Run the following command to view the logs:
  - # kubectl describe pods -n

5 PART

# cSRX Container Firewall Deployment in Bare-Metal Linux Server

cSRX in Bare-Metal Linux Server | 93 Requirements for Deploying cSRX in Bare-Metal Linux Server | 100 Deploy cSRX Container Firewall in Bare-Metal Linux Server | 104 Configure and Manage cSRX Container Firewall in Bare-Metal Linux Server | 113

# cSRX in Bare-Metal Linux Server

#### IN THIS SECTION

- Overview | 93
- cSRX Container Firewall Benefits and Uses | 97
- Docker Overview | 98
- cSRX Container Firewall Scale-Up Performance | 98

The cSRX Container Firewall is a containerized version of the SRX Series Firewall with a low memory footprint. cSRX is built on the the Junos® operating system (Junos OS) and delivers networking and security features similar to those available on the software releases for the SRX Series. cSRX provides advanced security services, including content security, AppSecure, and Content Security in a container form factor. A bare-metal Linux server uses a Docker container to allow the cSRX Container Firewall to substantially reduce overhead. This efficiency occurs because each container shares the Linux host's OS kernel. Regardless of the number of containers a Linux server hosts, only one OS instance can be in use. Also, because of the light weight of the containers, a server can host many more container instances than that by virtual machines (VMs), yielding tremendous improvements in utilization. With its small footprint and Docker as a container management system, the cSRX enables deployment of agile, high-density security service.

The cSRX enables you to quickly introduce new firewall services, customize services as per your requirements, and scale security services based on dynamic needs. The cSRX differs from VMs in several aspects. The cSRX does not require a guest OS to operate. It has a notably smaller memory footprint and is easier to migrate or download. The cSRX does not require a guest OS to operate. It has a notably smaller memory footprint and is easier to migrate or download. The cSRX does not require a guest OS to operate. It has a notably smaller memory footprint and is easier to migrate or download. The cSRX does not require a guest OS to operate. It has a notably smaller memory footprint and is easier to migrate or download. The boot time is reduced from several minutes with a VM-based environment to less than a few seconds with the cSRX container. The cSRX is ideal for public, private, and hybrid cloud environments.

### Overview

The cSRX runs as a single container on a Linux bare-metal server which serves as the hosting platform for the Docker container environment. The cSRX container packages comprises all of the dependent processes (daemons) and libraries to support the different Linux host distribution methods (Ubuntu, Red Hat Enterprise Linux, or CentOS). You can use standard Docker commands to manage the cSRX container.

When the cSRX becomes active, several daemons inside the Docker container launch automatically. Some daemons support Linux features, providing the same services that they provide when running on a Linux host (for example,sshd, rsyslogd, and monit). You can compile and port other daemons from Junos OS to perform configuration and control jobs for security service (for example, and so on). SRX PFE is the data-plane daemon that receives and sends packets from the revenue ports of a cSRX container. The cSRX uses srxpfe for Layer 2 to Layer 3 forwarding functions (secure-wire forwarding or static routing forwarding) as well as for Layer 4 through Layer7 network security services.

The cSRX enables advanced security at the network edge in a multitenant virtualized environment. cSRX provides Layer 4 through Layer 7 advanced security features such as firewall, IPS and AppSecure. When cSRX in Layer 2 secure wire mode, incoming Layer 2 frames from one interface go through Layer 4 through Layer 7 processing based on the configured cSRX services. cSRX then sends the frames out of the other interface.

Launch the cSRX instance in secure-wire mode using the following command:

root@csrx-ubuntu3:~/csrx# docker run -d --privileged --network=mgt\_bridge -e CSRX\_FORWARD\_MODE="wire" --name=<csrx-container-name> <csrx-image-name>

**NOTE**: As part of your Docker container configuration, you must connect the cSRX container to three virtual networks: one virtual network for out-of-band management sessions and two to receive and transmit data traffic. See "Install cSRX in Bare-Metal Linux Server" on page 104.

Figure 19 on page 95 illustrates the cSRX operation in a secure-wire mode. It is an example of how a cSRX container is bridged with an external network. In this illustration, cSRX eth1 is bridged with host physical NIC eth1 and cSRX eth2 is bridged with host physical NIC eth2.

### Figure 19: cSRX in Secure-Wire Mode

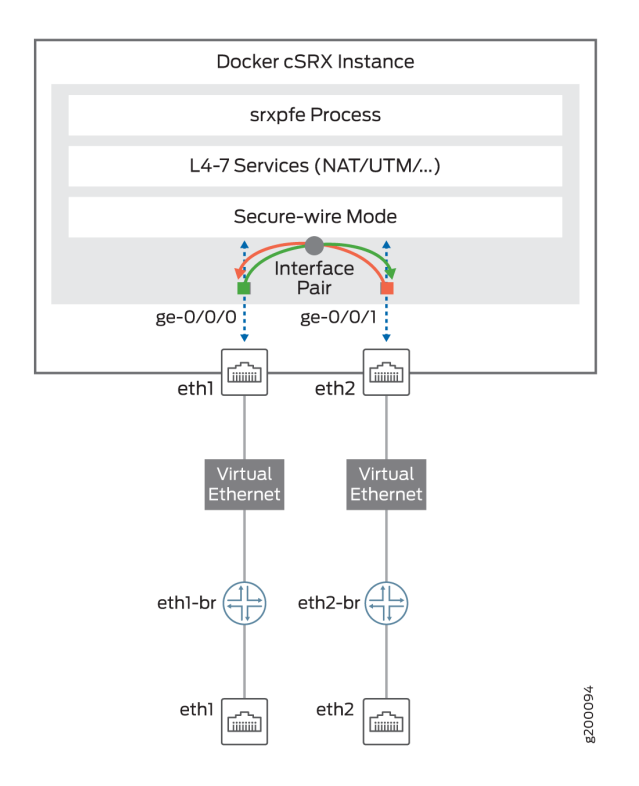

Figure 20 on page 96 illustrates the cSRX operating in routing mode.

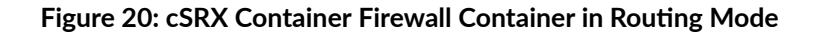

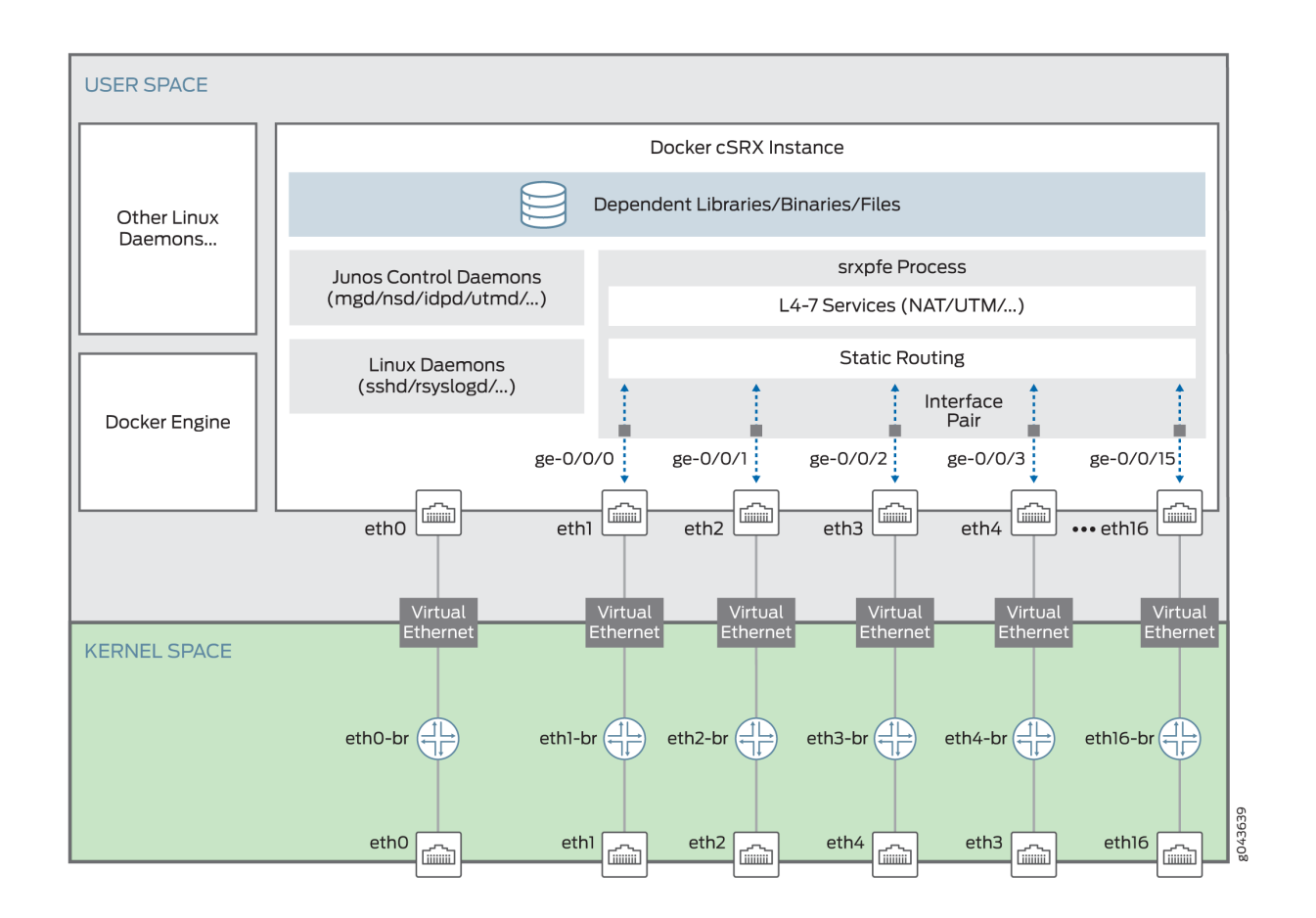

Starting in Junos OS Release 19.2R1, in routing mode, with the increase in the number of supported interfaces, the mapping of ge interfaces are reordered as:

Prior to Junos OS Release 19.2R1, in routing mode, eth0 was mapped as out-of-band management interface—eth1 as ge-0/0/1 and eth2 as ge-0/0/0.

Starting in Junos OS Release 19.2R1, in routing mode, the default number of interfaces supported are 3 and the maximum number of interfaces supported are 17 (1 management interface and 16 data interfaces). With this increase in the number of interfaces supported, the mapping of ge interfaces is reordered as:

- eth0 out-of-band management interface
- eth1 ge-0/0/0
- eth2 ge-0/0/1
- eth3 ge-0/0/2
- eth4 ge-0/0/3 and so on

# cSRX Container Firewall Benefits and Uses

Some of the key benefits of cSRX Container Firewall in a containerized private or public cloud multitenant environment include:

- Stateful firewall protection at the tenant edge.
- Faster deployment of containerized firewall services into new sites.
- With a small footprint and minimum resource reservation requirements, the cSRX can easily scale to keep up with customers' peak demand.
- Provides significantly higher density without requiring resource reservation on the host than what is offered by VM-based firewall solutions.
- Flexibility to run on a bare-metal Linux server or Juniper Networks Contrail.
  - In the Contrail Networking cloud platform, cSRX can be used to provide differentiated Layer 4 through 7 security services for multiple tenants as part of a service chain.
  - With the Contrail orchestrator, cSRX can be deployed as a large scale security service.
- Application security features (including IPS and AppSecure).
- Content Security features (including antispam, Sophos Antivirus, web filtering, and content filtering).
- Authentication and integrated user firewall features.

**NOTE**: While the security services features between cSRX and vSRX Virtual Firewall are similar, there are scenarios in which each product is the optimal option in your environment. For example, the cSRX does not support routing instances and protocols, switching features, MPLS LSPs and MPLS applications, chassis cluster, and software upgrade features. For environments that require routing or switching, a vSRX Virtual Firewall VM provides the best feature set. For environments focused on security services in a Docker containerized deployment, cSRX is a better fit.

See No Link Title for a summary of the feature categories supported on cSRX, and also for a summary of features not supported on cSRX.

You can deploy the cSRX in the following scenarios:

• Cloud CPE-For service providers (SPs) and managed security service providers (MSSPs) where there is a large subscriber base of branch offices or residential subscribers. MSSPs can offer differentiated services to individual subscribers.

- Contrail microsegmentation–Within a Contrail environment running mixed workloads of VMs and containers, cSRX can provide security for Layer 4 through 7 traffic, managed by Security Director.
- Private clouds-cSRX can provide security services in a private cloud running containerized workloads and can include Contrail integration.

# **Docker Overview**

Docker is an open-source software platform that simplifies the creation, management, and teardown of a virtual container that can run on any Linux server. A Docker container packages applications in "containers" making them portable among any system running the Linux OS.

Figure 21 on page 98 provides an overview of a typical Docker container environment.

### Figure 21: Docker Container Environment

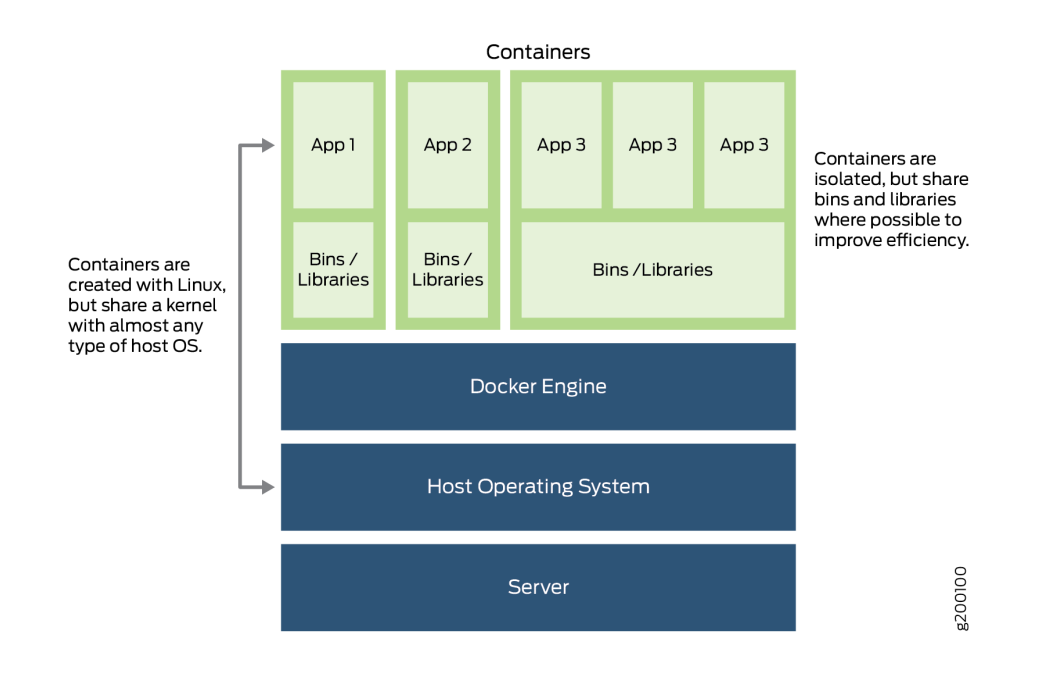

## cSRX Container Firewall Scale-Up Performance

You can scale the performance and capacity of a cSRX Container Firewall container by increasing the allocated amount of virtual memory or the number of flow sessions. Table 10 on page 99 shows the

cSRX scale-up performance applied to a cSRX container based on its supported sizes. The default size for a cSRX container is large.

NOTE: See Changing the Size of a cSRX Container for the procedure on how to scale the performance and capacity of a cSRX container by changing the container size.

| Table 10: cSRX Container Firewall Scale Up Perform | nance |
|----------------------------------------------------|-------|
| •                                                  |       |

| cSRX Container Firewall Size | Specification       | Junos OS Release Introduced |
|------------------------------|---------------------|-----------------------------|
| vCPUs/Memory                 | 2 vCPU / 4 GB RAM   | Junos OS Release 23.2R1     |
|                              | 4 vCPU / 8 GB RAM   |                             |
|                              | 6 vCPU / 12 GB RAM  |                             |
|                              | 8 vCPU / 16 GB RAM  |                             |
|                              | 12 vCPU / 24 GB RAM |                             |
|                              | 16 vCPU / 32 GB RAM |                             |
|                              | 20 vCPU / 48 GB RAM |                             |
|                              | 32 vCPU / 64 GB RAM |                             |

### **RELATED DOCUMENTATION**

| Docker Overview         |  |
|-------------------------|--|
| What is Docker?         |  |
| What is a Container?    |  |
| Get Started With Docker |  |

# Requirements for Deploying cSRX in Bare-Metal Linux Server

### IN THIS SECTION

- Host Requirements | 100
- cSRX Container Firewall Basic Configuration Settings | 101
- Interface Naming and Mapping | 101

This section presents an overview of requirements for deploying a cSRX Container Firewall container on a bare-metal Linux server:

## **Host Requirements**

Table 11 on page 100 lists the Linux host requirement specifications for deploying a cSRX container on a bare-metal Linux server.

**NOTE**: The cSRX can run either on a physical server or virtual machine. For scalability and availability reasons, we recommended using a physical server to deploy the cSRX container.

### Table 11: Host Requirement Specifications for cSRX Container Firewall

| Component        | Specification                                | Release Introduced      |
|------------------|----------------------------------------------|-------------------------|
| Linux OS support | CentOS 6.5 or later                          | Junos OS Release 18.1R1 |
|                  | Red Hat Enterprise Linux (RHEL) 7.0 or later |                         |
|                  | Ubuntu 14.04.2 or later                      |                         |

| Component               | Specification                                           | Release Introduced |
|-------------------------|---------------------------------------------------------|--------------------|
| Docker Engine           | Docker Engine 1.9 or later installed on a Linux host    |                    |
| Contrail Cloud Platform | Contrail 3.2 with OpenStack Liberty or OpenStack Mitaka |                    |
| vCPUs                   | 2 CPU cores                                             |                    |
| Memory                  | 4 GB                                                    |                    |
| Disk space              | 40 GB hard drive                                        |                    |
| Host processor type     | x86_64 multicore CPU                                    |                    |
| Network interface       | 1 Ethernet port (minimum)                               |                    |

Table 11: Host Requirement Specifications for cSRX Container Firewall (Continued)

# cSRX Container Firewall Basic Configuration Settings

The cSRX container requires the following basic configuration settings:

- Interfaces must be assigned IP addresses.
- Policies must be configured between zones to permit or deny traffic.

# Interface Naming and Mapping

A cSRX container supports 17 interfaces:

- 1 Out-of-band management Interface (eth0)
- 16 In-band interfaces (ge-0/0/0 to ge-0/0/15).

Table 12 on page 102 lists the cSRX interface assignments with Docker.

| Interface<br>Number | cSRX Interfaces | Docker Interfaces |
|---------------------|-----------------|-------------------|
| 1                   | eth0            | eth0              |
| 2                   | ge-0/0/0        | eth1              |
| 3                   | ge-0/0/1        | eth2              |
| 4                   | ge-0/0/2        | eth3              |
| 6                   | ge-0/0/4        | eth5              |
| 7                   | ge-0/0/5        | ethó              |
| 8                   | ge-0/0/6        | eth7              |
| 9                   | ge-0/0/7        | eth8              |
| 10                  | ge-0/0/8        | eth9              |
| 11                  | ge-0/0/9        | eth10             |
| 12                  | ge-0/0/10       | eth11             |
| 13                  | ge-0/0/11       | eth12             |
| 14                  | ge-0/0/12       | eth13             |
| 15                  | ge-0/0/13       | eth14             |
| 16                  | ge-0/0/14       | eth15             |

### Table 12: cSRX Container Firewall Interface Assignment
## Table 12: cSRX Container Firewall Interface Assignment (Continued)

| Interface<br>Number | cSRX Interfaces | Docker Interfaces |
|---------------------|-----------------|-------------------|
| 17                  | ge-0/0/15       | eth16             |

## Deploy cSRX Container Firewall in Bare-Metal Linux Server

#### IN THIS CHAPTER

- Install cSRX in Bare-Metal Linux Server | 104
- Launch cSRX in Bare-Metal Linux Server | 109

## Install cSRX in Bare-Metal Linux Server

#### IN THIS SECTION

- Before You Deploy | 104
- Confirm Docker Installation | 105
- Load the cSRX Image | 106
- Create Linux Bridge Network for cSRX | 108

This section outlines the steps to install the cSRX Container Firewall container in a Linux bare-metal server environment that is running Ubuntu, Red Hat Enterprise Linux (RHEL), or CentOS. The cSRX container is packaged in a Docker image and runs in the Docker Engine on the Linux host.

This section includes the following topics:

## **Before You Deploy**

Before you deploy the cSRX as an advanced security service in a Linux container environment, ensure that you:

- Review "Requirements for Deploying cSRX in Bare-Metal Linux Server" on page 100 to verify the system software requirement specifications for the Linux server required to deploy the cSRX container.
- Install and configure Docker on your Linux host platform to implement the Linux container environment. Docker installation requirements vary based on the platform and the host OS (Ubuntu, Red Hat Enterprise Linux (RHEL), or CentOS). Install Docker. You can also use the script at: https:// get.docker.com/ to install docker easily. You need to execute this script on shell.

For docker installation instructions on the different supported Linux host operating systems, see:

- Centos/Redhat-https://docs.docker.com/install/linux/docker-ce/centos/
- Debian-https://docs.docker.com/install/linux/docker-ce/debian/
- Fedora-https://docs.docker.com/install/linux/docker-ce/fedora/
- Ubuntu-https://docs.docker.com/install/linux/docker-ce/ubuntu/

## **Confirm Docker Installation**

Before you load the cSRX image, confirm that Docker is properly installed on the Linux host and that the Docker Engine is running.

To confirm Docker installation:

**1.** Confirm that Docker is installed and running on the Linux server by using the service docker status command.

root@csrx-ubuntu3:~# service docker status

docker start/running, process 701

You should also be able to run docker run hello-world and see a similar response.

root@csrx-ubuntu3:~# docker run hello-world

Hello from Docker! This message shows that your installation appears to be working correctly.

- If Docker is not installed, see Install Docker for installation instructions.
- If Docker is not running, see Configure and troubleshoot the Docker daemon.
- 2. Verify the installed Docker Engine version by using the docker version command.

**NOTE**: Ensure that Docker version 1.9.0 or later is installed on the Linux host.

## root@csrx-ubuntu3:~# docker version

Client:

Docker version 17.05.0-ce-rc1, build 2878a85

API Version: 1.30

Go version: go1.8.3

Git commit: 02cid87

Built: Fri June 23 21:17:13 2017

OS/Arch: linux/amd64

Server:

Docker version 17.05.0-ce-rc1, build 2878a85

API Version: 1.30 (minimum version 1.12)

Go version: go1.8.3

Git commit: 02cid87

Built: Fri June 23 21:17:13 2017

OS/Arch: linux/amd64

Experimental: False

## Load the cSRX Image

Once the Docker Engine has been installed on the host, perform the following to download and start using the cSRX image:

- **1.** Download the cSRX software image from the Juniper Networks website. The filename of the downloaded cSRX software image must not be changed to continue with the installation.
- **2.** You can either download the cSRX image file normally using the browser or use the URL to download the image directly on your device as in the following example:

Run the following command to downloaded images to a local registry using curl command or any other http utility. The syntax for curl commands is:

root@csrx-ubuntu3:~csrx# curl -o <file destination path> <Download link url>

root@csrx-ubuntu3:/var/tmp# curl -o /var/tmp/images/junos-csrx-docker-20.2R1.10.img "https:// cdn.juniper.net/software/csrx/20.2R1.10/junos-csrx-docker-20.2R1.10.img?SM\_USER=user =1595350694\_5dbf6e62442de6bf14079d05a72464d4"

 % Total
 % Received % Xferd
 Average Speed
 Time
 Time
 Time
 Current

 Dload
 Upload
 Total
 Spent
 Left
 Speed

 100
 160M
 100
 160M
 0
 1090k
 0
 0:02:30
 0:02:30
 --:--:- 1230k

**3.** Locate the cSRX image by using the 1s Linux shell command.

root@csrx-ubuntu3:/var/tmp/images# Is

4. Load the downloaded cSRX image to the local registry.

root@csrx-ubuntu3:/var/tmp/images# docker image load -i /var/tmp/images/junos-csrxdocker-20.2R1.10.img

| e758932b9168: Loading layer [======>]               | 263MB/   |
|-----------------------------------------------------|----------|
| 263MB                                               |          |
| 23f7a9961879: Loading layer [=====>]                | 14.51MB/ |
| 14.51MB                                             |          |
| 1e4139e6fa81: Loading layer [=====>]                | 270.3MB/ |
| 270.3MB                                             |          |
| 10334b424f86: Loading layer [======>]               | 16.9kB/  |
| 16.9kB                                              |          |
| 202ebb2f1137: Loading layer [=====>]                | 2.56kB/  |
| 2.56kB                                              |          |
| <pre>bc4a16173327: Loading layer [======&gt;]</pre> | 1.536kB/ |
| 1.536kB                                             |          |
| 8f9a9945544a: Loading layer [======>]               | 2.048kB/ |
| 2.048kB                                             |          |
| Loaded image: csrx:20.2R1.10                        |          |

5. After the cSRX image loads, confirm that it is listed in the repository of Docker images.

root@csrx-ubuntu3:/var/tmp/images# docker images

| REPOSITORY | TAG       | IMAGE ID     | CREATED     |
|------------|-----------|--------------|-------------|
| SIZE       |           |              |             |
| csrx       | 20.2R1.10 | 88597d2d4940 | 2 weeks ago |
| 534MB      |           |              |             |

## Create Linux Bridge Network for cSRX

A Linux bridge is a virtual switch implemented as a kernel module. This Linux bridge is used within a Linux host to emulate a hardware bridge. Docker allows you to create a Linux bridge network and connect the cSRX container to this network to implement management and data processing sessions. The interfaces are created with the Linux VETH driver and are used to communicate with the Linux kernel.

This procedure describes how to create a three-bridge network for the cSRX container that includes: mgt\_bridge (eth0), left\_bridge (eth1), and right\_bridge (eth2). The mgt\_bridge is used by the cSRX for out-of-band management to accept management sessions and traffic, and the left\_bridge and right\_bridge are both used by the cSRX as the revenue ports to process in-band data traffic.

**NOTE**: Docker automatically connects the management interface (eth0) to the Linux bridge and assigns an IP address. Interfaces eth1 and eth2 are for the inband traffic. cSRX must be bound with the Linux bridge to pass traffic.

To create a three-bridge network for a cSRX in the Linux host:

Create the management bridge in the network.
 root@csrx-ubuntu3::~/csrx# docker network create --driver bridge mgt\_bridge

3228844986eae1d1a8d367b34b54b31b130842be072b9dcdf7da3601c95b7130

2. Create the left bridge in the network (untrusted interface (eth1)). root@csrx-ubuntu3::~/csrx# docker network create --driver bridge left\_bridge

f1324b0a9072c55ababbcc51d83c83658084b67513811e13829172cccbc08e5d

**3.** Create the right bridge in the network (trusted interface (eth2)). root@csrx-ubuntu3::~/csrx# **docker network create --driver bridge right\_bridge** 

196 b d 0 39 f 7 c 2401 d f 4 c 117 e a 684114548 a 3 d f 0 b 9 d 406 c f 3 c f 8 f 17338 f a b 96774 b 6 c f 3 c f 8 f 17338 f a b 96774 b 6 f 17338 f a b 96774 b 6 c f 3 c f 8 f 17348 b 6 f 17348 b 6 f 1734

## **RELATED DOCUMENTATION**

Docker commands

## Launch cSRX in Bare-Metal Linux Server

You are now ready to launch the cSRX Container Firewall container that is running in Docker on the Linux bare-metal server. When you start the cSRX image, you have a running container of the image. You can stop and restart the cSRX container (see "Manage cSRX in Bare-Metal Linux Server" on page 123), and the container retains all the settings and file system changes unless those changes are explicitly deleted. However, the cSRX looses anything in memory and all processes are restarted.

You have a series of cSRX environment variables that enable you to modify operating characteristics of the cSRX container when it is launched. You can modify:

• When you deploy cSRX you must enable the SSH service and SSH option for root-login. SSH service is not enabled by default.

To enable SSH service run the set system services ssh command and for root user login run the set system services ssh root-login allow command.

- Traffic forwarding mode (static route or secure-wire)
- cSRX container size (small, medium, or large)
- Packet I/O driver (polled or interrupt)
- CPU affinity for cSRX control and data daemons
- Address Resolution Protocol (ARP) and Neighbor Discovery Protocol (NDP) entry timeout values
- Number of interfaces you need to add to container. Default is 3 and maximum is 17 (which means 1 management interfaces and 16 data interfaces).

**NOTE**: Specification of an environment variable is not mandatory when launching the cSRX container; most environment variables have a default value as shown in "cSRX Environment Variables Overview" on page 113. You can launch the cSRX using the default environment variable settings.

## To launch the cSRX container:

**1.** Use the docker run command to launch the cSRX container. You include the mgt\_bridge management bridge to connect the cSRX to a network.

root@csrx-ubuntu3:~/csrx# docker run -d --privileged --network=mgt\_bridge -e --name=<csrxcontainer-name> hub.juniper.net/security/<csrx-image-name>

For example, to launch csrx2 using cSRX software image csrx:18.21R1.9 enter:

root@csrx-ubuntu3:~/csrx# docker run -d --privileged --network=mgt\_bridge -e --name=csrx2 hub.juniper.net/security/csrx:18.2R1.9

**NOTE**: You must include the --privileged flag in the docker run command to enable the cSRX container to run in privileged mode.

**2.** Connect the left and right bridges to the Docker network.

root@csrx-ubuntu3:~/csrx# docker network connect left\_bridge csrx2

root@csrx-ubuntu3:~/csrx#

root@csrx-ubuntu3:~/csrx# docker network connect right\_bridge csrx2

root@csrx-ubuntu3:~/csrx#

**3.** Confirm that the three-bridge network has been created for the cSRX container. root@csrx-ubuntu3:~/csrx# **docker network ls** 

NETWORK ID NAME DRIVER SCOPE

80bea9207560 bridge bridge local

619da6736359 host host local

112ab00aab1a left\_bridge bridge local

1484998f41bb mgt\_bridge bridge local

daf7a5a477bd none null local

e409a4f54237 right\_bridge bridge local

4. Confirm that the cSRX container is listed as a running Docker container.

root@csrx-ubuntu3:~/csrx# docker ps

CONTAINER ID IMAGE COMMAND CREATED STATUS PORTS NAMES

35e33e8aa4af csrx "/etc/rc.local init" 7 minutes ago Up 7 minutes 22/tcp, 830/tcp csrx2

**5.** Confirm that the cSRX container is up and running. You should see the expected Junos OS processes, such as nsd, srxpfe, and mgd.

root@csrx-ubuntu3:~/csrx# docker top csrx2

| UID   | PID | PPID | С   |
|-------|-----|------|-----|
| STIME | TTY | TIME | CMD |
| root  | 318 | 305  | 0   |

| 09:13   | pts/1 | 00:00:00   | bash                            |
|---------|-------|------------|---------------------------------|
| root    | 27423 | 27407      | 0                               |
| Mar30   | pts/0 | 00:00:00   | /bin/bash -e /etc/rc.local init |
| root    | 27867 | 27423      | 0                               |
| Mar30   | ?     | 00:08:16   | /usr/sbin/rsyslogd -M/usr/lib/  |
| rsyslog |       |            |                                 |
| root    | 27880 | 27423      | 0                               |
| Mar30   | ?     | 00:00:00   | /usr/sbin/sshd                  |
| root    | 27882 | 27423      | 0                               |
| Mar30   | ?     | 00:00:00   | /usr/sbin/nstraced              |
| root    | 27907 | 27423      | 0                               |
| Mar30   | ?     | 00:00:08   | /usr/sbin/mgd                   |
| root    | 27963 | 27423      | 0                               |
| Mar30   | pts/0 | 00:34:50   | /usr/bin/monit -I               |
| root    | 27979 | 27423      | 0                               |
| Mar30   | ?     | 00:01:10   | /usr/sbin/nsd                   |
| root    | 27989 | 27423      | 0                               |
| Mar30   | ?     | 00:00:02   | /usr/sbin/appidd -N             |
| root    | 28023 | 27423      | 0                               |
| Mar30   | ?     | 00:00:21   | /usr/sbin/idpd -N               |
| root    | 28040 | 27423      | 0                               |
| Mar30   | ?     | 00:09:21   | /usr/sbin/wmic -N               |
| root    | 28048 | 27423      | 0                               |
| Mar30   | ?     | 00:52:50   | /usr/sbin/useridd -N            |
| root    | 28126 | 27423      | 2                               |
| Mar30   | ?     | 1-05:21:47 | /usr/sbin/srxpfe -a -d          |
| root    | 28186 | 27423      | 0                               |
| Mar30   | ?     | 00:01:37   | /usr/sbin/utmd -N               |
| root    | 28348 | 27423      | 0                               |
| Mar30   | ?     | 00:02:44   | /usr/sbin/kmd                   |
|         |       |            |                                 |

**6.** Confirm the IP address of the management interface of the cSRX container. root@csrx-ubuntu3:~/csrx# **docker inspect csrx2** | **grep IPAddress** 

```
"SecondaryIPAddresses": null,
"IPAddress": "",
"IPAddress": "172.19.0.2",
"IPAddress": "172.18.0.2",
"IPAddress": "172.20.0.2",
```

## **RELATED DOCUMENTATION**

Docker commands

# Configure and Manage cSRX Container Firewall in Bare-Metal Linux Server

#### IN THIS CHAPTER

- cSRX Environment Variables Overview | 113
- Change the Size of cSRX | **116**
- Configure Traffic Forwarding on cSRX | **116**
- Configure CPU Affinity on cSRX | 122
- Enable Persistent Log File Storage to a Linux Host Directory | 122
- Manage cSRX in Bare-Metal Linux Server | 123
- cSRX Configuration and Management Tools | **125**

## cSRX Environment Variables Overview

Docker allows you to store data for example configuration settings, as environment variables. At runtime, the environment variables are exposed to the application inside the container. You can set any number of parameters to take effect when the cSRX Container Firewall image launches. You can set an environment variable by specifying the docker run -e VARIABLE=VALUE ... key.

A series of cSRX environment variables enables you to modify the characteristics of the cSRX instance when it is launched. The specification of an environment variable is not mandatory; most environment variables have a default value as shown in Table 13 on page 114. If desired, you can launch the cSRX using the default environment variable settings.

For example, to launch a cSRX instance in secure-wire forwarding mode using the CSRX-2CPU-4G size cSRX configuration:

root@csrx-ubuntu3:~/csrx# docker run -d --privileged --network=mgt\_bridge -e CSRX\_FORWARD\_MODE="wire" --name=<csrx-container-name> <csrx-image-name> **NOTE**: You must include the --privileged flag in the docker run command to enable the cSRX container to run in privileged mode.

Table 13 on page 114 summarizes the list of available cSRX environment variables along with a link to the topic that outlines its usage.

| Variable           | Description                                                                                                    | Values                                                                                                    | Default         | Торіс                                                             |
|--------------------|----------------------------------------------------------------------------------------------------|----------------------------------------------------------------------------------------------------|-----------------|-------------------------------------------------------------------|
| CSRX_FORWARD_MODE  | Traffic forwarding mode                                                                                                    | "routing" "wire"                                                                                                    | "routing"       | "Configure<br>Traffic<br>Forwarding<br>on cSRX"<br>on page<br>116 |
| CSRX_PACKET_DRIVER | Packet I/O driver                                                                                                    | "poll"   "dpdk"  <br>"interrupt"<br>NOTE: The<br>"interrupt" and<br>"poll" modes are<br>only supported<br>for large flavor of<br>cSRX<br>(CSRX-2CPU-4G),<br>otherwise only<br>"dpdk" mode is<br>supported for any<br>cSRX size larger<br>than that. | "poll"          | Specifying<br>the Packet<br>I/O Driver<br>for a cSRX<br>Container |
| CSRX_CTRL_CPU      | CPU mask, indicating which CPU<br>is running the cSRX control plane<br>daemons (such as nsd, mgd,<br>nstraced, utmd, and so on) | hex value                                                                                                    | No CPU affinity | Configuring<br>CPU<br>Affinity for<br>a cSRX<br>Container         |

| Variable         | Description                                                                                                    | Values Default                                                                          |                           | Торіс                                                             |
|------------------|----------------------------------------------------------------------------------------------------|-----------------------------------------------------------------------------------------|---------------------------|-------------------------------------------------------------------|
| CSRX_DATA_CPU    | CPU mask, indicating which CPU<br>is running the cSRX data plane<br>daemon (srxpfe)                                                                                                    | hex value                                                                               | No CPU affinity           | Configuring<br>CPU<br>Affinity for<br>a cSRX<br>Container         |
| CSRX_ARP_TIMEOUT | ARP entry timeout value for the control plane ARP learning or response                                                                                                    | decimal value                                                                           | Same as the Linux<br>host | "Configure<br>Traffic<br>Forwarding<br>on cSRX"<br>on page<br>116 |
| CSRX_NDP_TIMEOUT | NDP entry timeout value for the<br>control plane NDP learning or<br>response                                                                                                    | decimal value                                                                           | Same as the Linux<br>host | "Configure<br>Traffic<br>Forwarding<br>on cSRX"<br>on page<br>116 |
| CSRX_PORT_NUM    | Number of interfaces you need to<br>add to the container<br>Example: docker run -d<br>privilegednet=none -e<br>CSRX_PORT_NUM=17 e<br>CSRX_HUGEPAGES=no -e<br>CSRX_PACKET_DRIVER=interrupt<br>-e<br>CSRX_FORWARD_MODE=routing<br>name= <csrx-container-name><br/><csrx-image-name></csrx-image-name></csrx-container-name> | Default is 3,<br>maximum is 17 (1<br>management<br>interface and 16<br>data interfaces) | 3                         |                                                                   |

Table 13: Summary of cSRX Container Firewall Environment Variables (Continued)

| Variable       | Description                                                                                                    | Values                                                                                         | Default                                                                                                    | Торіс |
|----------------|----------------------------------------------------------------------------------------------------|------------------------------------------------------------------------------------------------|----------------------------------------------------------------------------------------------------|-------|
| CSRX_HUGEPAGES | You can set this env variable to<br>"yes" or "no" to enable or disable<br>using hugepages in cSRX. By<br>default, cSRX will set<br>CSRX_HUGEPAGES to "no" | NOTE: This<br>variable must be<br>set to "yes" for<br>any size larger<br>than<br>CSRX-2CPU-4G. | It is important to<br>note that cSRX only<br>supports 1G<br>hugepages. For<br>some flavors of<br>cSRX, it is required<br>to set<br>CSRX_HUGEPAGES<br>= "yes". |       |

#### Table 13: Summary of cSRX Container Firewall Environment Variables (Continued)

## Change the Size of cSRX

Based on your specific cSRX Container Firewall deployment requirements, scale requirements, and resource availability, you can scale the performance and capacity of a cSRX instance by specifying a specific size (small, middle, or large). Each cSRX size has certain characteristics and can be applicable to certain deployments. By default, the cSRX container launches using the large size configuration.

To assign a specific size for a cSRX instance, include the CSRX\_SIZE environment variable in the docker run command.

For example, to launch a cSRX instance using the CSRX-2CPU-4G size configuration to scale performance and capacity:

root@csrx-ubuntu3:~/csrx# docker run -d --privileged --network=mgt\_bridge -e CSRX\_SIZE="CSRX-2CPU-4G" --name=<csrx-container-name> <csrx-image-name>

## **Configure Traffic Forwarding on cSRX**

#### IN THIS SECTION

- Configure Routing Mode | **117**
- Configure Secure-Wire Mode | 121

You can change the traffic forwarding mode of the cSRX Container Firewall container as a means to facilitate security service provisioning when running the cSRX. For example, if you deploy a cSRX container inline of protected segments, the cSRX should be transparent to avoid changing the virtual network topology. In other deployments, the cSRX container should be able to specify the next-hop address of egress traffic. To address variations in cSRX network deployment, you can configure the traffic forwarding mode of the cSRX to operate in routing mode (static routing only) or secure-wire mode.

**NOTE**: The cSRX uses routing as the default environment variable for traffic forwarding mode.

This section includes the following topics:

## **Configure Routing Mode**

When running the cSRX container in routing mode, the cSRX uses a static route to forward traffic for routes destined to interfaces ge-0/0/0 and ge-0/0/1. You must create a static route and specify the next-hop address.

When you start the cSRX container, you need to specify port number in the environment using the variable CSRX\_PORT\_NUM to define the number of interfaces you need to add to container in routing mode.

For example, to launch cSRX instance in routing mode with 17 interfaces:

root@csrx-ubuntu3:~/csrx# docker run -d --privileged --net=none -e CSRX\_PORT\_NUM=17 CSRX\_SIZE=large -e CSRX\_HUGEPAGES=no -e CSRX\_PACKET\_DRIVER=interrupt -e CSRX\_FORWARD\_MODE=routing --name=<srx-container-name> <csrx-image-name>

**NOTE**: The interfaces specified in the CSRX\_PORT\_NUM environment variable (default value is 3) must be added to a network after instantiation of the cSRX. Unless all the interfaces are added to the bridge or the macvlan networks, the PFE does not launch on the cSRX, and the ge-x/y/z interfaces remains down.

Include the -e CSRX\_FORWARD\_MODE=routing environment variable in the docker run command to instruct the cSRX to run in static route forwarding mode.

To configure the cSRX container to run in static routing mode:

1. Launch the cSRX container in routing forwarding mode:

root@csrx-ubuntu3:~/csrx# docker run -d --privileged --network=mgt\_bridge -e CSRX\_FORWARD\_MODE="routing" --name=<csrx-container-name> <csrx-image-name> 2. Log into cSRX instance and start configuration mode.

root@csrx# **cli** root@csrx> **configure** [edit]

3. Configure interfaces.

Starting from 19.2R1.8, each cSRX can be configured with up to 15 revenue inter-faces: eth1, eth2, and so on, until eth15. The number of interfaces can be predefined while booting up a cSRX. Usually, management IP on a cSRX is assigned by docker based on network settings while spinning the cSRX(--network=mgt\_bridge). If you don't specify this variable, docker is going to assign IP from default docker network bridge.

The eth0 is used by the cSRX for out-of-band management to the accept management sessions and traffic, and eth1 and eth2 are both used by the cSRX as the two revenue ports to process in-band data traffic (the ge-0/0/0 and ge-0/0/1 interfaces).

For this example, assume that the docker default or the custom network management bridge is 172.31.21.0/24, docker assigns one IP address from this network. If your cSRX is the first container on the system, then cSRX is assigned with 172.31.21.2 and default gateway for the cSRX management plane is assigned with 172.31.21.1.

| Interface                                     | IP Address    |
|-----------------------------------------------|---------------|
| Management Interface eth0 (fxp0)              | 172.31.21.1   |
| Default gateway for the cSRX management plane | 172.31.21.2   |
| Eth1 (ge-0/0/0)                               | 172.19.0.2/24 |
| Eth2 (ge-0/0/1)                               | 172.20.0.2/24 |
| External Server                               | 10.10.10.0    |

root@csrx# show | display set

root@csrx# set interfaces ge-0/0/0 unit 0 family inet address 172.19.0.2/24

root@csrx# set interfaces ge-0/0/1 unit 0 family inet address 172.20.0.2/24

4. Configure static routes.

Configure static route and specify next-hop address.

root@csrx# set routing-options static route 0.0.0.0/0 next-hop 172.19.0.2/24

5. View the forwarding table to verify the static routes.

root@csrx> show route forwarding-table

| Routing table: def<br>Internet:  | ault.inet              |    |               |      |       |       |           |
|----------------------------------|------------------------|----|---------------|------|-------|-------|-----------|
| Destination                      | Type RtR               | ef | Next hop      | Туре | Index | NhRef | Netif     |
| 0.0.0.0                          | perm                   | 0  | ·             | dscd | 517   | 1     |           |
| 172.19.0.2                       | perm                   |    | 0 172.19.0.10 |      | locl  | 2006  | 5 1       |
| 172.19.0.10                      | perm                   |    | 0 172.19.0.10 |      | ucast | 5501  | 1         |
| 1.255.255.255                    | perm                   | 0  |               | bcst | 2007  | 1     |           |
| 1/8                              | perm                   | 0  |               | rslv | 2009  | 11    | 72.20.0.2 |
| perm 0 172.20.                   | 0.2                    |    | locl 2001     | 1    |       |       |           |
| 172.20.0.10                      | perm                   |    | 0 172.20.0.10 |      | ucast | 5500  | 1         |
| 2.255.255.255                    | perm                   | 0  |               | bcst | 2002  | 1     |           |
| 2/8                              | perm                   | 0  |               | rslv | 2004  | 1     |           |
| 224.0.0.1                        | perm                   | 0  |               | mcst | 515   | 1     |           |
| 224/4                            | perm                   | 0  |               | mdsc | 516   | 1     |           |
| 172.31.21.2/28                   | perm                   | I  | 0 172.20.0.10 |      | ucast | 5501  | 1         |
| Routing table: def<br>Internet6: | <sup>c</sup> ault.inet | 6  |               |      |       |       |           |
| Destination                      | Type RtR               | ef | Next hop      | Туре | Index | NhRef | Netif     |
| ::                               | perm                   | 0  |               | dscd | 527   | 1     |           |
| ff00::/8                         | perm                   | 0  |               | mdsc | 526   | 1     |           |
| ff02::1                          | perm                   | 0  |               | mcst | 525   | 1     |           |

**6.** Specify a route for the management interface. Static routes can only configure routes destined for interfaces ge-0/0/0 and ge-0/0/1. The route destined for the management interfaces (eth0) must be added by using the Linux route shell command.

root@csrx% route add -net 10.10.10.0/24 gw 172.31.21.1

root@csrx% route -n

| Kernel IP rout | ing table |         |      |         |       |           |
|----------------|-----------|---------|------|---------|-------|-----------|
| Destination    | Gateway   | Genmask | Flag | s Metri | c Ref | Use Iface |
| 0.0.0.0        | 0.0.0.0   | 0.0.0.0 | U    | 0       | 0     | 0 pfe_tun |

| 172.19.0.2  | 0.0.0.0     | 255.0.0.0     | U       | 0 | 0 | 0 tap1 |  |
|-------------|-------------|---------------|---------|---|---|--------|--|
| 172.20.0.2  | 0.0.0.0     | 255.0.0.0     | U       | 0 | 0 | 0 tap0 |  |
| 172.31.21.2 | 1.0.0.10    | 255.255.255   | .240 UG | 0 | 0 | 0 tap1 |  |
| 10.10.10.0  | 172.31.21.1 | 255.255.255.0 | UG 0    |   | 0 | 0 eth0 |  |
| 172.21.0.0  | 0.0.0.0     | 255.255.0.0   | U 0     |   | 0 | 0 eth0 |  |

**7.** If required for your network environment, you can configure an IPv6 static route for the cSRX using the set routing-options rib inet6.0 static route command.

```
[edit routing-options]
```

```
root@csrx# set routing-options rib inet6.0 static route 3000::0/64 next-hop 1000::10/128
```

[edit interfaces]

root@csrx# commit

root@csrx# show routing-options rib inet6.0

static {

route 3000::0/64 next-hop 1000::10/128;

}

**8.** Under routing mode, the control plane ARP/NDP learning/response is provided by the Linux kernel through the TAP 0 and TAP 1 interfaces created to host the traffic for eth1 and eth2 through srxpfe. You can view ARP entries by using the Linux arp shell command.

**NOTE**: While there are multiple interfaces created inside the cSRX container, only two interfaces, ge-0/0/0 and ge-0/0/1, are visible in srxpfe.

root@csrx% **arp -a** 

? (2.0.0.10) at 6e:81:38:41:5e:0e [ether] on tap0 ? (1.0.0.10) at 96:33:66:a1:e5:03 [ether] on tap1 ? (172.31.12.1) at 02:c4:39:fa:0a:0d [ether] on eth0

The default ARP/NDP entries timeout is set to 1200 seconds. You can adjust this value by modifying either the ARP\_TIMEOUT or NDP\_TIMEOUT environment variable when launching the cSRX container. For example:

root@csrx-ubuntu3:~/csrx# docker run -d --privileged --network=mgt\_bridge -e CSRX\_FORWARD\_MODE="routing" -e CSRX\_ARP\_TIMEOUT=<seconds> -e CSRX\_NDP\_TIMEOUT=<seconds> --name=<csrx-container-name> <csrx-image-name>

The maximum ARP entry number is controlled by the Linux host kernel. If there are a large number of neighbors, you might need to adjust the ARP or NDP entry limitations on the Linux host. There are options in the sysct1 command on the Linux host to adjust the ARP or NDP entry limitations.

For example, to adjust the maximum ARP entries to 4096:

# sysctl -w net.ipv4.neigh.default.gc\_thresh1=1024

# sysctl -w net.ipv4.neigh.default.gc\_thresh2=2048

# sysctl -w net.ipv4.neigh.default.gc\_thresh3=4096

For example, to adjust the maximum NDP entries to 4096:

# sysctl -w net.ipv6.neigh.default.gc\_thresh1=1024

# sysctl -w net.ipv6.neigh.default.gc\_thresh1=2048

# sysctl -w net.ipv6.neigh.default.gc\_thresh1=4096

## **Configure Secure-Wire Mode**

When operating in secure-wire mode, all traffic that arrives on a specific interface, ge-0/0/0 or ge-0/0/1, is forwarded unchanged through the interface. This mapping of interfaces, called *secure wire*, allows the cSRX to be deployed in the path of network traffic without requiring a change to routing tables or a reconfiguration of neighboring devices. A cross-connection is set up between interface pairs ge-0/0/0 and ge-0/0/1 to steer traffic from one port to the other port based on the Interworking and Interoperability Function (IIF) as the input key.

Include the -e CSRX\_FORWARD\_MODE=wire environment variable in the docker run command to instruct the cSRX to run in secure-wire forwarding mode.

**NOTE**: When you launch the cSRX container in secure-wire mode, the cSRX instance automatically creates a default secure-wire named *csrx\_sw* in the srxpfe process, and the ge-0/0/0 and ge-0/0/1 interface pair are added into the secure-wire.

Launch the cSRX instance in secure-wire mode using the following command:

root@csrx-ubuntu3:~/csrx# docker run -d --privileged --network=mgt\_bridge -e CSRX\_FORWARD\_MODE="wire" --name=<csrx-container-name> <csrx-image-name>

## Configure CPU Affinity on cSRX

A cSRX Container Firewall instance requires two CPU cores in the Linux server. To help schedule the Linux server tasks and adjust performance of the cSRX running on a Linux host, you can launch the cSRX container and assign its control and data processes (or daemons) to a specific CPU. In a cSRX container, srxpfe is the data plane daemon and all other daemons (such as nsd, mgd, nstraced, utmd, and so on) are control plane daemons.

CPU affinity ensures that the cSRX control and data plane daemons are pinned to a specific physical CPU, which can improve the cSRX container performance by using the CPU cache efficiently. By default, there is not a defined CPU affinity for the cSRX control and data plane daemons; the CPU on which the control and data plane daemons run depends on Linux kernel scheduling.

To assign cSRX container control and data daemons to a specific CPU, include the environment variables CSRX\_CTRL\_CPU and CSRX\_DATA\_CPU in the docker run command.

For example, to configure the cSRX container to launch the control plane daemons on CPU 1 and the data plane daemon on CPU 2:

root@csrx-ubuntu3:~/csrx# docker run -d --privileged --network=mgt\_bridge -e CSRX\_CTRL\_CPU="0x1" -e CSRX\_DATA\_CPU="0x2" --name=<csrx-container-name> <csrx-image-name>

## Enable Persistent Log File Storage to a Linux Host Directory

In a cSRX Container Firewall container, log files are stored in the /var/log directory. By default, if there are no external volumes mounted for the /var/log directory, the log files are maintained only for this cSRX Firewall container. If, in future, the cSRX container is deleted, those log files are lost. You can enable persistent log file storage to a Linux host directory as a means to directly mount a directory from a Linux host to the cSRX container when the cSRX is launched.

To configure the cSRX container to enable persistent log file storage to a Linux host directory, use the following command.

root@csrx-ubuntu3:~/csrx# docker run -d --privileged --network=mgt\_bridge -e CSRX\_FORWARD\_MODE="routing" -e CSRX\_PACKET\_DRIVER="poll" -e CSRX\_CTRL\_CPU="0x1" -e CSRX\_DATA\_CPU="0x6" -v <path-log-directory-on-host>:/var/log --name=<csrx-container-name> <csrx-image-name>

## Manage cSRX in Bare-Metal Linux Server

#### IN THIS SECTION

- Pause or Resume Processes Within cSRX | 123
- View Processes on a Running cSRX Container | 123
- Remove a cSRX Container or Image | 124

This section outlines basic Docker commands that you can use with a running cSRX Container Firewall container. It includes the following topics:

## Pause or Resume Processes Within cSRX

You can suspend or resume all processes within one or more cSRX containers. On Linux, this task is performed using the cgroups freezer process.

To pause and restart a cSRX container:

1. Use the docker pause command to suspend all processes in a cSRX container.

hostOS# docker pause <csrx-container-name>

2. Use the docker unpause command to resume all processes in the cSRX container.

hostOS# docker unpause <csrx-container-name>

## View Processes on a Running cSRX Container

Use the docker exec command to view the details of the processes (applications, services and status) running on a cSRX container.

hostOS# docker exec <csrx-container-name> ps aux

| USER | PID | %CPU | %MEM | VSZ    | RSS TTY    | STAT | START | TIME COMMAND                         |
|------|-----|------|------|--------|------------|------|-------|--------------------------------------|
| root | 1   | 0.0  | 0.0  | 18048  | 1648 pts/8 | Ss   | May15 | 0:00 /bin/bash -e /etc/rc.local init |
| root | 78  | 0.0  | 0.0  | 260072 | 968 ?      | Ssl  | May15 | 0:09 /usr/sbin/rsyslogd -M/usr/lib/  |

| rsyslog |     |     |                      |    |                                             |
|---------|-----|-----|----------------------|----|---------------------------------------------|
| root    | 97  | 0.0 | 0.0 61376 1304 ?     | Ss | May15 0:00 /usr/sbin/sshd                   |
| root    | 118 | 0.0 | 0.0 108552 1304 ?    | S1 | May15 34:12 /usr/bin/monit                  |
| root    | 124 | 0.0 | 0.0 723392 1516 ?    | Ss | May15 0:00 /usr/sbin/nstraced               |
| root    | 133 | 0.0 | 0.0 734084 4388 ?    | Ss | May15 1:18 /usr/sbin/nsd                    |
| root    | 135 | 0.0 | 0.0 4440 644 ?       | S  | May15 0:00 /bin/sh /etc/init.d/appidd start |
| root    | 141 | 0.0 | 0.2 752132 21184 ?   | S1 | May15 0:02 /usr/sbin/appidd -N &            |
| root    | 147 | 0.0 | 0.0 4440 652 ?       | S  | May15 0:00 /bin/sh /etc/init.d/idpd start   |
| root    | 153 | 0.0 | 0.0 730520 2768 ?    | S  | May15 0:25 /usr/sbin/idpd -N &              |
| root    | 170 | 0.0 | 0.1 1001088 12528 ?  | S1 | May15 29:22 /usr/sbin/useridd -N            |
| root    | 211 | 0.0 | 0.0 728448 2104 ?    | Ss | May15 0:07 /usr/sbin/mgd                    |
| root    | 222 | 3.5 | 1.8 3943936 152920 ? | S1 | May15 1416:22 /usr/sbin/srxpfe -a -d        |
| root    | 250 | 0.0 | 0.0 4440 648 ?       | S  | May15 0:00 /bin/sh /etc/init.d/utmd start   |
| root    | 256 | 0.0 | 0.0 725092 3880 ?    | S  | May15 1:36 /usr/sbin/utmd -N &              |
| root    | 267 | 0.0 | 0.0 731556 2472 ?    | Ss | May15 2:39 /usr/sbin/kmd                    |
| root    | 301 | 0.0 | 0.0 18160 1916 pts/8 | S+ | May15 0:00 /bin/bash                        |
| root    | 324 | 0.0 | 0.0 853708 3324 ?    | S1 | May15 6:13 /usr/sbin/wmic -N                |
|         |     |     |                      |    |                                             |

## Remove a cSRX Container or Image

To remove a cSRX container or image:

NOTE: You must first stop and remove a cSRX container before you can remove a cSRX image.

1. Use the docker stop command to stop the cSRX container.

hostOS# docker stop <csrx-container-name>

2. Use the docker rm command to remove the cSRX container.

hostOS# docker rm <csrx-container-name>

NOTE: Include -- force to force the removal of a running cSRX container.

3. Use the docker rmi command to remove one or more cSRX images from the Docker Engine.

NOTE: Include -- force to force the removal a cSRX image.

hostOS# docker rmi <csrx-container-name>

#### SEE ALSO

Docker Engine User Guide

Docker commands

## cSRX Configuration and Management Tools

#### IN THIS SECTION

- Understanding the Junos OS CLI and Junos Scripts | 125
- Understanding cSRX Container Firewall with Contrail and Openstack Orchestration | 125

## Understanding the Junos OS CLI and Junos Scripts

The Junos operating system command-line interface (Junos OS CLI) is a Juniper Networks specific command shell that runs on top of a UNIX-based operating system kernel.

Built into Junos OS, Junos script automation is an onboard toolset available on all Junos OS platforms, including routers, switches, and security instances.

You can use the Junos OS CLI and the Junos OS scripts to configure, manage, administer, and troubleshoot the cSRX Container Firewall container.

#### Understanding cSRX Container Firewall with Contrail and Openstack Orchestration

The cSRX Container Firewall Container Firewall can provide security services in a software-defined networking (SDN) environment. Juniper Networks Contrail is an open, standards-based software-defined networking (SDN) platform that delivers network *virtualization* and service automation for federated cloud networks. You use the Contrail Cloud Platform with open cloud orchestration systems

such as OpenStack or CloudStack to instantiate instances of cSRX Container Firewall in a containerized environment. Contrail Cloud Platform automates the orchestration of compute, storage, and networking resources to create and scale open, intelligent, and reliable OpenStack clouds that seamlessly merge and hybridize through highly intelligent secure networks.

cSRX Container Firewall can be deployed as a dedicated firewall compute node in a Contrail Cloud platform environment to provide differentiated Layer 4 through 7 security services for multiple tenants as part of a service chain in the Contrail cloud platform. In the Contrail networking environment, you can deploy the cSRX Container Firewall container as a large-scale security service in a multicloud environment, and configure the cSRX Container Firewall to steer traffic from a vRouter with vRouter interface (VIF). Traffic and health statistics are monitored by the Contrail service orchestrator.

See cSRX Guide for Contrail for details on using cSRX Container Firewall with Juniper Networks Contrail.

#### **RELATED DOCUMENTATION**

Introducing the Junos OS Command-Line Interface

**Contrail Networks** 

Mastering Junos Automation Programming